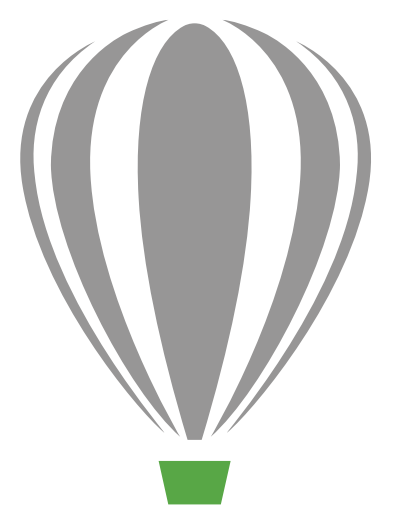

# CorelDRAV Graphics Suite X7

Przewodnik recenzenta

## CorelDRAW Graphics Suite X7

### Obsah

| 1   Představení sady CoreIDRAW Graphics Suite X7     | 2    |
|------------------------------------------------------|------|
| 2   Profily uživatelů                                | 6    |
| 3   Co je součástí                                   | 8    |
| 4   Hlavní nové a vylepšené funkce                   | .12  |
| Snadné zahájení práce                                | . 12 |
| Rychlejší a efektivnější práce                       | . 15 |
| Návrhy s kreativitou a jistotou                      | . 21 |
| Sdílení a rozšíření tvůrčího prostředí               | . 27 |
| 5   CorelDRAW Graphics Suite – nejoblíbenější funkce | .32  |

## LINEKING

Autor díla: LINEKING Rusko

## Představení sady CorelDRAW® Graphics Suite X7

CoreIDRAW<sup>®</sup> Graphics Suite X7 je intuitivní grafické řešení, které vám umožní skutečně zapůsobit vašimi návrhy. Ať již pracujete na grafice, stránkovém zlomu nebo navrhujete webové stránky, tato komplexní sada vám zajistí rychlý start i rychlé dokončení.

### Rychlé zahájení práce

Přepracovaná uvítací obrazovka sady CoreIDRAW Graphics Suite X7 se nyní zobrazí jako ukotvená karta na pracovní ploše. Můžete ji ponechat otevřenou nebo nastavit jako samostatné plovoucí okno, což umožňuje nepřetržitý přístup k bohaté nabídce obsahu a užitečných zdrojů.

Kromě přepracovaných a výkonnějších výchozích pracovních ploch nabízí rovněž celou řadu dalších alternativ, včetně možnosti Lite zaměřené na nové uživatele, možnosti Klasika a pokročilých možností vytvořených pro specifické pracovní postupy ilustrací a stránkového zlomu. Nástroje, ukotvitelné panely a panely vlastností navíc nyní obsahují tlačítka pro rychlé přizpůsobení, která snáze než dříve umožňují upravit pracovní plochu tak, aby přesně odpovídala vašim potřebám.

### Rychlejší a efektivnější práce

CorelDRAW Graphics Suite X7 nabízí nové způsoby, jak napomoci zrychlení a zefektivnění vaší práce. Je nyní možné mít několik otevřených dokumentů v zobrazení karet a rychle mezi nimi přecházet oběma směry. A pro ty, kteří při práci využívají více monitorů, je nyní k dispozici možnost přetáhnout dokument z okna aplikace a umístit jej na druhý monitor. Nový ukotvitelný panel Hřiště písem představuje jednoduchý způsob, jak si písma s související funkce OpenType vyzkoušet nanečisto, než je použijete ve svém grafickém návrhu.

Získáte tak vyšší míru kontroly a také vylepšené metody pro využití a úpravu výplní. Vylepšený ukotvitelný panel Vlastnosti objektu využívá nové interaktivní ovládací prvky, které pomáhají při procházení, náhledech i transformacích všech typů výplní. Navíc nyní můžete vytvářet eliptické a obdélníkové přechodové výplně a ovládat průhlednost v rámci jednotlivých barev přechodové výplně. Nová komunitně zaměřená služba Výměna obsahu umožňuje ukládat a sdílet přechodové výplně a výplně s využitím vektorových a rastrových vzorů.

#### Návrhy s kreativitou a jistotou

Sada CoreIDRAW Graphics Suite X7 nabízí vylepšené uživatelské rozhraní a nápadité nové možnosti, které vám pomohou navrhovat s kreativitou a jistotou. Nový ukotvitelný panel Dynamické vodicí linky a vodicí linky zarovnání aplikace CoreIDRAW<sup>®</sup> X7 zajišťuje okamžitý přístup k volbám pro zarovnání. V aplikaci Corel<sup>®</sup> PHOTO-PAINT<sup>™</sup> X7 se průběžně zobrazují nové vodicí linky zarovnání a umožňují tak rychle, přesně a snadno nastavovat polohu jednotlivých objektů. Nový ukotvitelný panel Vodicí linky, který je k dispozici v obou těchto aplikacích, dále usnadňuje přidávání a uspořádání vodicích linek. Provedli jsme rovněž několik úprav v ukotvitelném panelu Styly barev. Zobrazení, uspořádání a úpravy stylů barev jsou tak mnohem jednodušší. Pomocí nových pravidel harmonie můžete okamžitě vyhledat doplňková barevná schémata, která jsou zvláště vhodná při vytváření iterativních verzí grafických návrhů. CoreIDRAW X7 rovněž nabízí řadu možností pro vytváření jedinečných, uměleckých a škálovatelných kódů QR.

Aplikace Corel PHOTO-PAINT X7 nyní zahrnuje různé nové nástroje a kreativní možnosti pro retušování fotografií, jako jsou například nástroje Kapalina, čočka Doostření, nástroj Planární maska, řada efektů fotoaparátu a interaktivní funkce průhlednosti a prolnutí tahů štětce.

#### Sdílení a rozšíření tvůrčího prostředí

Prostřednictvím nové služby Výměna obsahu nyní sada CoreIDRAW Graphics Suite X7 nabízí pohodlný způsob využití a sdílení přechodových výplní a výplní s využitím vektorových a rastrových vzorů. V aplikacích CoreIDRAW i Corel PHOTO-PAINT služba Výměna obsahu nabízí nový nástroj Výběr výplně, který usnadňuje výběr a řazení oblíbených prvků. Obsah služby Výměna obsahu je rovněž možné prohledávat pomocí nástroje Corel® CONNECT<sup>™</sup>, což usnadňuje přidávání jednotlivých prvků na panely projektů. Dále jsou k dispozici dvě doprovodné mobilní aplikace, Patterns (iOS7) a Designs (Windows 8), které vám pomohou získat a sdílet obsah služby Výměna obsahu i na cestách.

#### Různé možnosti zakoupení

Chceme uživatelům poskytovat možnosti volby, a proto nabízíme pro sadu CoreIDRAW Graphics Suite několik možností zakoupení.

#### Trvalá forma

- Členství CorelDRAW Standard: Nárok na získání tohoto bezplatného členství má každý, kdo získá licenci na krabici nebo stáhne tuto sadu. Toto členství zahrnuje přístup k aktualizacím výkonu a stability a také k obsahu a písmům online.
- Členství CorelDRAW Premium: Toto placené členství zahrnuje přístup k exkluzivnímu obsahu online, profesionálním písmům, novým funkcím a službám, jakmile jsou k dispozici, a automatické upgrady na příští hlavní verzi sady po celou dobu platnosti členství.

#### Předplatné

- 30denní předplatné: Umožňuje pronajmout si tuto sadu na dobu 30 dní. Zahrnuje kompletní přístup k obsahu online, profesionálním písmům, novým funkcím a službám, jakmile jsou k dispozici, a automatické upgrady na příští hlavní verzi této sady.
- 365denní předplatné: Umožňuje pronajmout si tuto sadu na dobu 365 dní. Zahrnuje kompletní přístup k obsahu online, profesionálním písmům, novým funkcím a službám, jakmile jsou k dispozici, a automatické upgrady na příští hlavní verzi této sady.

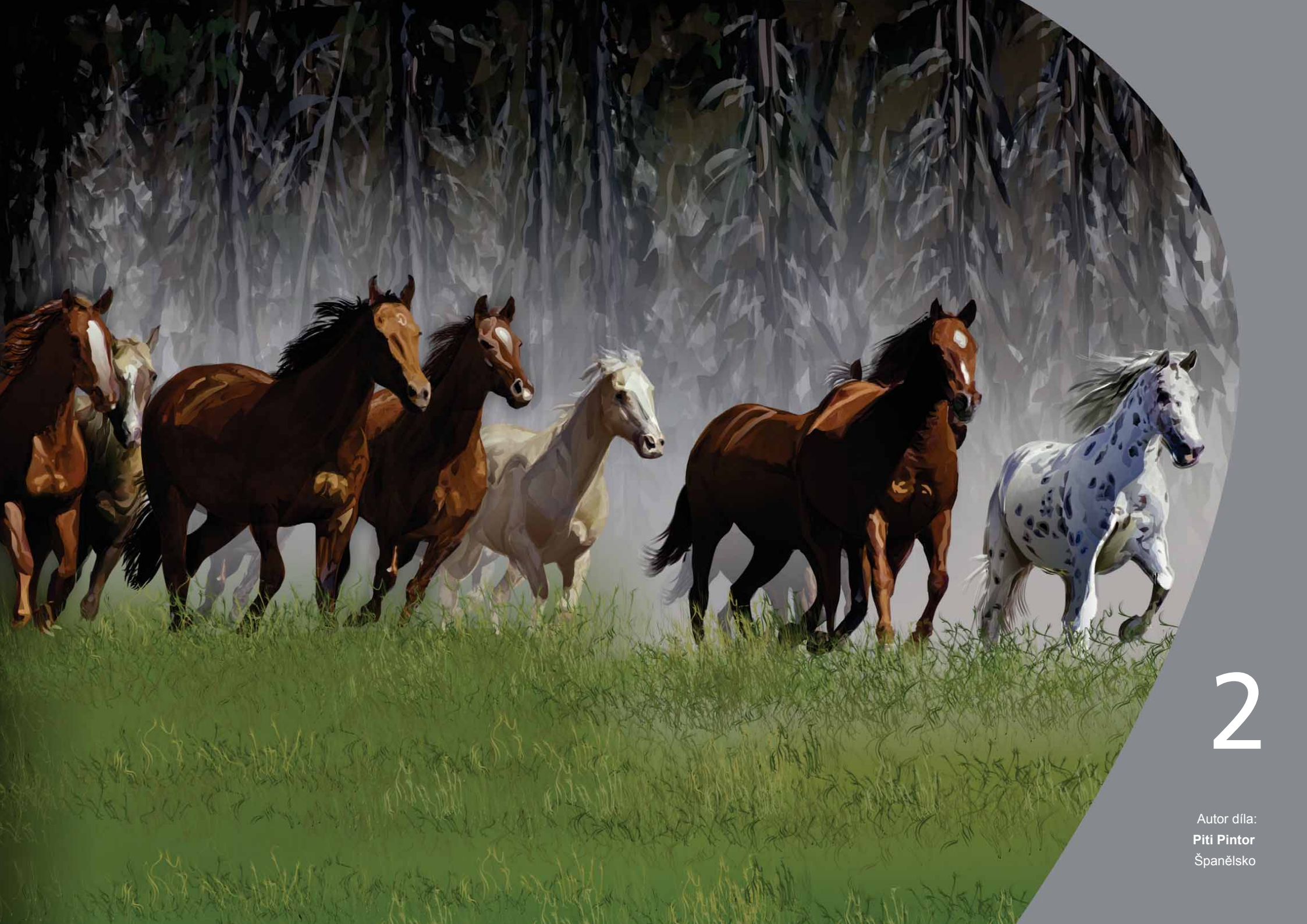

## Profily uživatelů

### Profesionální grafici a návrháři

Profesionální grafici a návrháři v oblasti reklamy a tisku tráví většinu času tvorbou a úpravami grafiky, prací s textem a retušemi fotografií.

Ostatní zákazníci v této kategorii se věnují zejména tvorbě reklamních panelů, sítotisku, gravírování a grafických návrhů pro tisk a web. Tito uživatelé často přepracovávají a kombinují různé typy obsahy jako grafické návrhy, naskenovaná loga, klipartové obrázky a písma.

#### Příležitostní uživatelé grafických aplikací

Drobní podnikatelé a malé a střední podniky často vytvářejí marketingové a propagační materiály vlastními silami. Tito příležitostní uživatelé, kteří jsou převážně samouky, upravují stávající návrhy, retušují fotografie a vytvářejí inzeráty, letáky a další marketingové materiály.

Firemní uživatelé ve středních a velkých podnicích se pokouší vytvářet profesionální projekty plné grafických prvků, ať už jsou to prodejní prezentace či webová grafika. Tráví mnoho času přepracováním stávajících projektů a retuší fotografií určených pro použití v marketingových a propagačních materiálech.

Amatérští grafici jsou samouci a používají grafický software k příležitostné tvorbě projektů, například bulletinů, kalendářů, nápisů a kolekcí fotografií, a to pro svou osobní potřebu nebo pro potřeby svých komunit.

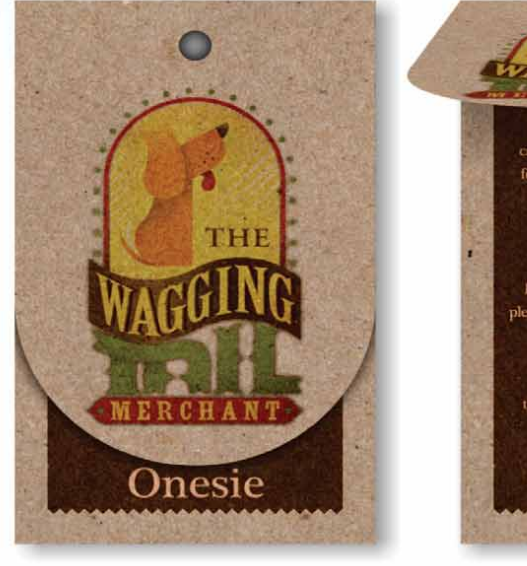

MERCHANT

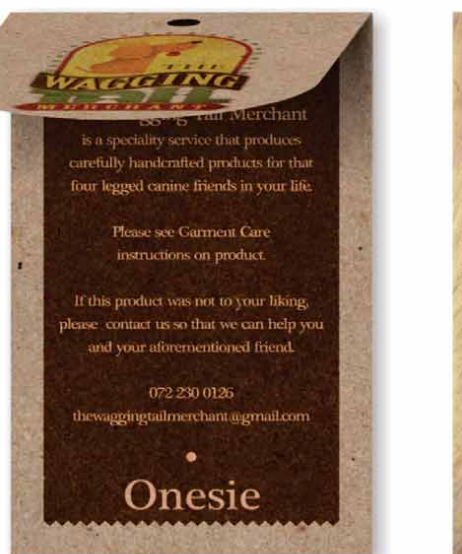

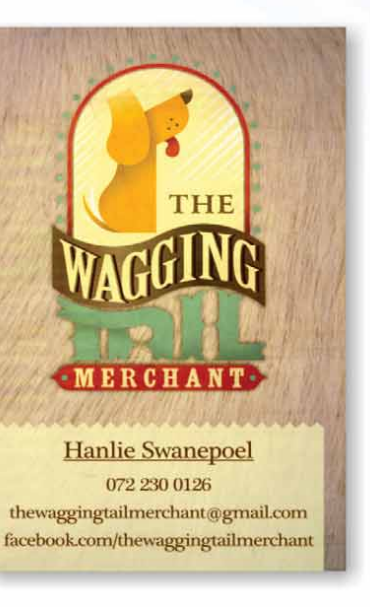

mis product was nor ,

Doggy

Biscuits

Ingredients

Lorem ipsum dolor sit amet, consectetur adipiscing elit. Praesent ut ligula ac quam volutpat pharetra.

THE

🎒 Stephan Swanepoel - Find Friends Home & a facebook Doggy Delights Canine Couture 072 230 0126 thewaggingtailmerchant@gmail.com THE

Autor díla: Stephan Swanepoel Jižní Afrika

The Wagging Tail Merchant

y Liked Ø ▼

## Co je součástí

### Aplikace

- CoreIDRAW<sup>®</sup> X7: Aplikace pro intuitivní tvorbu vektorových ilustrací a stránkový zlom, splňující všechny požadavky dnešních vysoce vytížených profesionálních i neprofesionálních grafiků.
- Corel<sup>®</sup> PHOTO-PAINT<sup>™</sup> X7: Aplikace pro profesionální úpravy obrázků, která umožňuje rychlé a snadné retušování a vylepšování fotografií.
- Corel<sup>®</sup> PowerTRACE<sup>™</sup> X7: Nástroj integrovaný do aplikace CorelDRAW a umožňující rychle a přesně převádět rastry na upravitelnou vektorovou grafiku.
- Corel<sup>®</sup> CONNECT<sup>™</sup> X7: Celoobrazovkový prohlížeč poskytující přístup k digitálnímu obsahu sady a k nové službě Výměna obsahu a umožňující v počítači nebo v místní síti vyhledat prvky, které ideálně doplní váš návrh.
- Corel<sup>®</sup> Website Creator<sup>™\*</sup>: Aplikace nabízející rychlý a snadný způsob návrhu, implementace a správy webových stránek.
- Corel CAPTURE<sup>™</sup> X7: Nástroj pro snímání umožňující jediným kliknutím ukládat snímky obrazovky počítače.

#### Podpůrné aplikace

- Bitstream Font Navigator: Cenami ověnčený správce písem pro operační systém Windows, který vám pomůže při hledání, instalaci a zobrazování náhledu písem.
- Průvodce čárovým kódem: Průvodce, který umožňuje uživatelům vytvářet čárové kódy v celé řadě standardních formátů.
- Průvodce oboustranným tiskem: Průvodce, který pomáhá optimalizovat projekty pro oboustranný tisk.
- PhotoZoom Pro 3: Modul plug-in, který registrovaným uživatelům umožňuje exportovat a zvětšovat digitální obrázky z aplikace Corel PHOTO-PAINT.
- WhatTheFont: Služba pro online identifikaci písem integrovaná do aplikace CoreIDRAW.
- ConceptShare<sup>™</sup>: Ukotvitelný panel v aplikaci CorelDRAW, který představuje nástroj pro pohodlnou spolupráci online a umožňuje sdílet návrhy a nápady s kolegy a klienty.

#### Obsah

- Více než 10 000 vysoce kvalitních klipartů
- 2 000 fotografií
- Více než 600 profesionálně navržených šablon
- Více než 1 200 objektů
- 75 interaktivních textových rámečků

Ke stažení této aplikace je vyžadováno členství CoreIDRAW Standard.

- 75 interaktivních rámečků PowerClip
- Více než 100 seznamů obrázků
- Více než 400 malířských technik
- 75 předem připravených fotografických rámečků
- Více než 1 000 písem
- Více než 400 vzorových výplní

#### Dokumentace

- Stručná úvodní příručka
- Stručná referenční karta
- Soubory nápovědy

#### Výuka

- Novinka! Více než 5 hodin výukových videí, 1,5 hodiny nového obsahu
- Ukotvitelný panel Rady
- Video rady
- Tipy a triky
- Novinka! Vysvětlení od odborníků

#### Minimální systémové požadavky

- Windows 8/8.1 nebo Windows 7 (32bitová nebo 64bitová verze), s nejnovějšími aktualizacemi Service Pack
- Intel Core 2 Duo, AMD Athlon 64
- 2 GB paměti RAM
- 1 GB volného místa na pevném disku
- 1280 × 768 nebo vyšší rozlišení monitoru
- Jednotka DVD pro instalaci z disku DVD
- Myš nebo tablet
- Microsoft Internet Explorer 8 nebo novější
- Pro členství CorelDRAW Standard, aktualizace výkonu a stability, obsah online a některé funkce, jako jsou kódy QR, ConceptShare a Výměna obsahu, je vyžadováno připojení k Internetu.

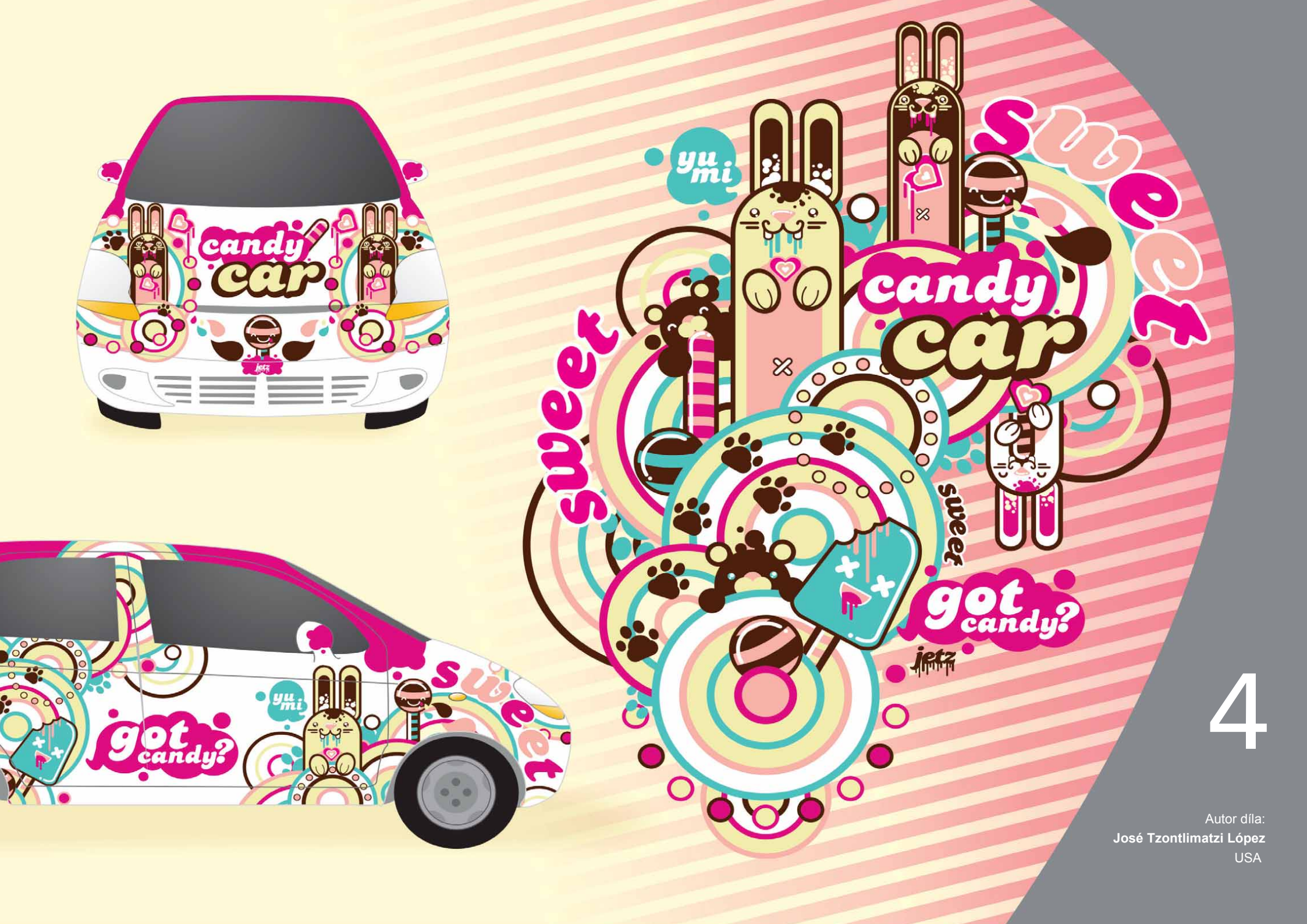

## Hlavní nové a vylepšené funkce

CorelDRAW Graphics Suite X7 je intuitivní grafické řešení, které vám umožní skutečně zapůsobit vašimi návrhy.

### Snadné zahájení práce

Díky přepracované uvítací obrazovce, celé řadě alternativních pracovních ploch, téměř neomezeným možnostem přizpůsobení a bohaté nabídce připraveného obsahu je rychlé zahájení práce i její dokončení mnohem jednodušší než dřív.

*Novinka!* Navigace na uvítací obrazovce: Uvítací obrazovka byla zcela přepracována. Nyní je snazší se na ní orientovat a objevovat bohatou nabídku dostupných prostředků včetně rozvržení pracovních ploch, novinek, galerie inspirativních výtvorů uživatelů, aktualizací aplikací, tipů a triků, videokurzů, komunity CoreIDRAW.com a také informací o členství a předplatném.

*Novinka!* **Pracovní plochy:** Připravili jsme širokou nabídku pracovních ploch vytvořených pro specifické pracovní postupy, které novým uživatelům pomohou zvyknout si na sadu snáze a rychleji. Na uspořádání nástrojů a funkcí pro specifické úlohy, například pro stránkový zlom a ilustrace, jsme spolupracovali s experty v odvětví, kteří sadu používají každý den.

Novinka! Výběr pracovní plochy: Přepracovaná uvítací obrazovka nyní zahrnuje kartu Pracovní plocha, která poskytuje výběr z široké škály pracovních ploch, které byly navrženy pro odlišné úrovně zkušeností a specifické úlohy.

Nabízí například pracovní plochy Stránkový zlom a Ilustrace, volbu Klasika pro dlouholeté uživatele nebo Lite pro nováčky.

### Vyzkoušejte!

- Volba jiné pracovní plochy
- V aplikaci CorelDRAW X7 klikněte na kartu Uvítací obrazovka.

Pokud okno Uvítací obrazovka není aktivní, klikněte na položky **Okno ▶ Uvítací obrazovka**.

2 V okně Uvítací obrazovka klikněte na ikonu Pracovní plocha

🕎 a vyberte jednu z následujících možností:

- Lite
- Klasika
- Výchozí
- Ilustrace
- Uspořádání stránky

Jinou pracovní plochu můžete nastavit kdykoli kliknutím na položky **Okno** <br/>
 Pracovní plocha.

*Novinka!* **Pracovní plochy Lite:** Nové pracovní plochy Lite pro aplikace CorelDRAW X7 a Corel PHOTO-PAINT X7 poskytují přehledné zjednodušené panely vlastností a okna nástrojů, které novým uživatelům usnadňují objevování dostupných funkcí. Byly navrženy tak, aby lépe zpřístupnily nejčastěji používané nástroje a usnadnily tak jejich nalezení.

Novinka! Výchozí a klasické pracovní plochy: Nové výchozí pracovní plochy pro aplikace CorelDRAW X7

a Corel PHOTO-PAINT X7 byly přebudovány tak, aby nabízely intuitivnější a efektivnější konfiguraci nástrojů, nabídek, stavového řádku, panelů vlastností a dialogových oken. Pro zkušené uživatele, kteří by mohli preferovat již osvědčený vzhled sady, je navíc zahrnuta i klasická pracovní plocha. K dispozici jsou i pracovní plochy Adobe Illustrator a Adobe Photoshop, které novým uživatelům umožní zrychlit práci v rámci známého prostředí.

*Novinka!* Pokročilé pracovní plochy: Nové pracovní plochy Stránkový zlom a Ilustrace aplikace CoreIDRAW X7 byly vytvořeny ve spolupráci s odborníky a navrženy tak, aby snadno zpřístupňovaly specifické aplikační funkce. Pracovní plocha Ilustrace například nabízí okno plné nástrojů pro kreslení a neustále přístupný ukotvitelný panel Styly barev.

**Novinka! Vkládání písem:** Při ukládání dokumentů CoreIDRAW nyní můžete vkládat písma, aby příjemci mohli zobrazovat, tisknout a upravovat dokument přesně tak, jak byl navržen. Tato funkce je zvláště užitečná, potřebujete-li odeslat soubor CoreIDRAW do komerční tiskárny a zajistit přitom přesné zobrazení i tisk daného dokumentu.

Aplikace CoreIDRAW X7 respektuje veškerá omezení zakódovaná v jednotlivých písmech. Písmo tedy musí podporovat vložení, jinak nebude s dokumentem uloženo. Některá písma sice nelze vložit, ale většina podporuje vložení pro tisk a zobrazení náhledu nebo pro úpravy.

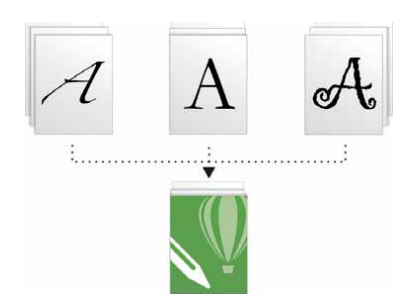

Do dokumentů CorelDRAW nyní můžete vkládat písma, aby tyto dokumenty bylo možné zobrazit, tisknout a upravovat přesně tak, jak byly navrženy.

Novinka! Jednoduché přizpůsobení: Okno nástrojů, ukotvitelné panely a panely vlastností obsahují nové tlačítko Rychlé přizpůsobení ⊕, které vám pomůže upravit rozhraní tak, aby přesně odpovídalo vašemu pracovnímu postupu. Tato tlačítka jsou k dispozici v aplikaci CorelDRAW X7 i Corel PHOTO-PAINT X7 a nabízejí rychlejší a pohodlnější způsob, jak přidat ukotvitelné panely na pracovní plochu, přidat nebo odebrat nástroje v okně nástrojů a přidat nebo odebrat položky na panelu vlastností.

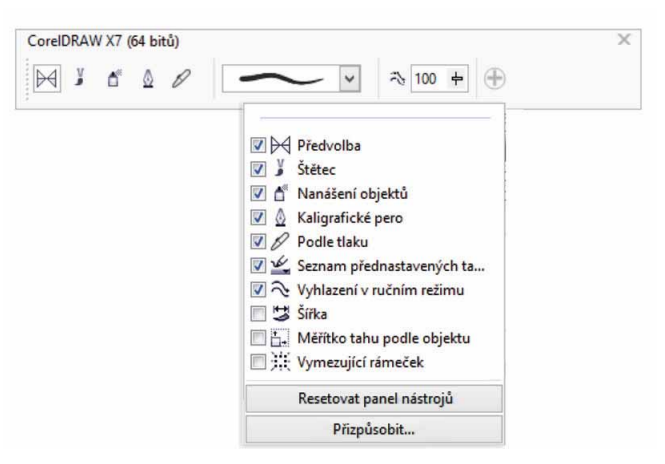

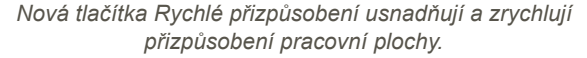

## Vyzkoušejte! Přizpůsobení okna nástrojů

- 2 Chcete-li přidat nástroj, zaškrtněte políčko vedle jeho názvu. Chcete-li nástroj odebrat, zrušte toto zaškrtnutí.

Chcete-li obnovit výchozí panel nástrojů, klikněte na tlačítko **Rychlé přizpůsobení** a pak vyberte možnost **Resetovat panel nástrojů**.

3 Po dokončení akce klikněte na libovolné místo okna dokumentu.

*Novinka!* Tlačítka přetečení: Pro uživatele tabletů a mobilních zařízení nebo uživatele systému Windows se středními nebo velkými písmy byla do okna nástrojů, panelů vlastností, ukotvitelných panelů a palet barev přidána nová tlačítka přetečení, která indikují přítomnost dalších ovládacích prvků, které se nevešly na pracovní plochu. Chcete-li získat přístup ke skrytým nástrojům nebo ovládacím prvkům, stačí pouze kliknout na tlačítko přetečení.

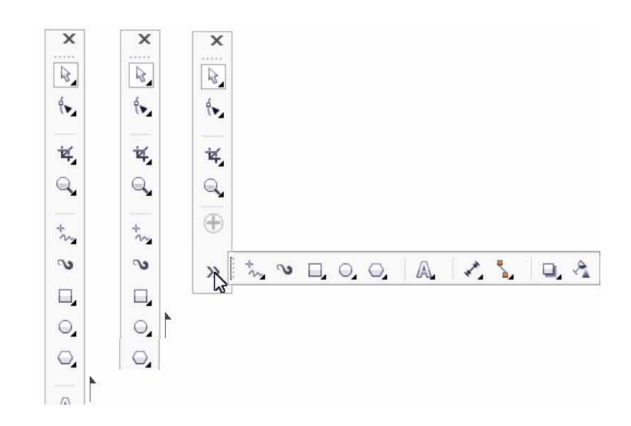

Nová tlačítka přetečení indikují přítomnost skrytých ovládacích prvků.

*Novinka!* Korekce zkreslení objektivu: Nový jezdec Správné zkreslení čoček v dialogovém okně Narovnat obrázek vám umožňuje rychle a snadno odstranit deformace poduškovitého a soudkovitého zkreslení podle rychlého náhledu. Při poduškovitém zkreslení vypadají fotografie jako přiskřípnuté ve středu, zatímco při soudkovitém zkreslení jsou ve středu zdánlivě vypouklé.

Přetažením jezdce doprava můžete omezit poduškovité zkreslení, přetažením jezdce doleva omezíte soudkovité zkreslení. S úpravou zkreslení rovněž pomáhá přizpůsobitelná mřížka v okně náhledu.

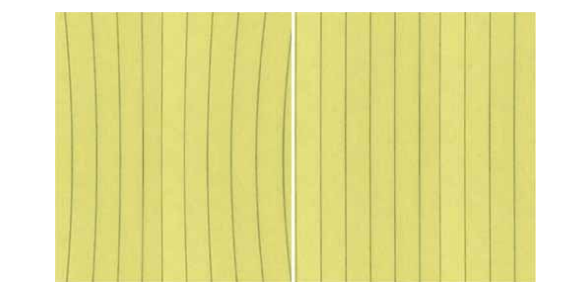

Nový jezdec Správné zkreslení čoček pomáhá omezit poduškovité a soudkovité zkreslení.

*Novinka a zdokonalení!* **Obsah:** Sada CorelDRAW Graphics Suite X7 zahrnuje velký objem již připraveného obsahu, který můžete využít ke zdokonalení svých grafických návrhů. Knihovna obsahu zahrnuje písma, rastrové i vektorové vzorové výplně, kliparty, fotografie, fotografické rámečky, šablony, objekty, interaktivní textové rámečky, interaktivní rámečky PowerClip, seznamy obrázků a malířské techniky.

*Novinka!* **Objemové licence:** Zákazníkům, kteří si zakoupí objemové licence, nyní aplikace CoreIDRAW nabízí možnost předplatného i členství, které zahrnují přístup k obsahu online, nejnovějším funkcím a aktualizacím aplikace.

### Rychlejší a efektivnější práce

Díky pokročilým možnostem výplní a průhlednosti, novému ukotvitelnému panelu pro zkoušení písem a celé řadě vylepšení pracovní plochy nyní sada CoreIDRAW Graphics Suite X7 nabízí nové způsoby rychlé a efektivní práce, od konceptu až po finální návrh.

**Novinka!** Přechodové výplně: Nyní můžete vytvářet eliptické a obdélníkové přechodové výplně, aplikovat průhlednost na jednotlivé barevné uzly v rámci přechodové výplně, opakovat výplň uvnitř vyplněného objektu, přizpůsobit úhel rotace výplně a vyhlazovat prolínání přechodů přechodové výplně.

Aplikace CoreIDRAW X7 nyní pomocí nových interaktivních ovládacích prvků na ukotvitelném panelu Vlastnosti objektu nebo nového dialogového okna Upravit výplň umožňuje rychleji, přesněji a kreativněji aplikovat a upravovat přechodové výplně. Vylepšené dialogové okno Upravit výplň v aplikaci Corel PHOTO-PAINT X7 poskytuje rychlý přístup ke všem dostupným ovládacím prvkům pro úpravu přechodových výplní.

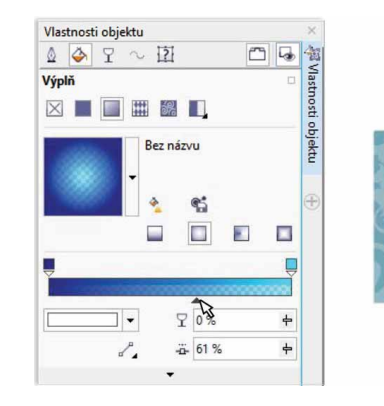

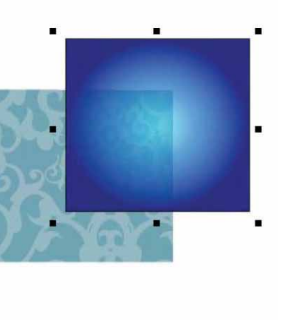

Ukotvitelný panel Vlastnosti objektu nabízí nové interaktivní ovládací prvky pro použití a úpravu přechodových výplní.

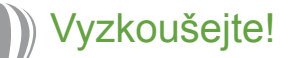

- Použití přechodových výplní
- 1 V aplikaci CorelDRAW X7 vytvořte objekt, například čtverec nebo kruh, a pak klikněte na položky Okno ▶ Ukotvitelné panely ▶ Vlastnosti objektu.
- 2 Na ukotvitelném panelu Vlastnosti objektu klikněte na kartu Výplň
- 3 V oblasti Výplň klikněte na tlačítko Přechodová výplň a pak klikněte na tlačítko Eliptická přechodová výplň .
- Klikněte na první uzel nad barevným pruhem, otevřete nástroj výběru Barva uzlu a vyberte požadovanou barvu.
   Chcete-li upravit průhlednost, klikněte na jezdec Průhlednost uzlu ♀ a přetáhněte jej.
- 5 Klikněte na poslední uzel ↓ nad barevným pruhem, otevřete nástroj výběru Barva uzlu a vyberte požadovanou barvu.
- 6 Posunutím jezdce středového bodu pod barevným pruhem nastavte středový bod mezi příslušnými dvěma barvami.

#### Novinka a zdokonalení! Vektorové a rastrové vzorové výplně:

S použitím vylepšených ovládacích prvků na ukotvitelném panelu Vlastnosti objektu aplikace CoreIDRAW X7 můžete vyhledávat vektorové a rastrové vzorové výplně, zobrazovat jejich náhledy a efektivně je používat a interaktivně transformovat. Dále rovněž můžete ukládat osobně vytvořené nebo upravené výplně do nového formátu FILL, který je podporován aplikací Patterns – novou aplikací systému iOS, která umožňuje snadné vytváření rastrových vzorů z fotografií. Vzory uložené ve formátu FILL lze navíc snadno sdílet s ostatními uživateli sady CoreIDRAW Graphics Suite.

| Jazyk:    | Čeština 🔹                                                             |                |
|-----------|-----------------------------------------------------------------------|----------------|
| Jméno:    | Povinná položka                                                       |                |
| Označení: | značka, značka                                                        |                |
|           | Sdílet tento obsah pomocí služby Centrum obsahu Vybrat kategorii      |                |
|           | Tyto položky jsou sdíleny v rámci licence <u>CC BY 3.0.</u> OK Storno | and the second |
|           |                                                                       |                |

Nyní můžete ukládat a sdílet osobně vytvořené nebo upravené vektorové a rastrové vzorové výplně.

*Novinka!* Dialogové okno Upravit výplň: Nové dialogové okno Upravit výplň v aplikacích CorelDRAW X7 a Corel PHOTO-PAINT X7 poskytuje efektivnější přístup ke všem dostupným ovládacím prvkům jednotných, přechodových, vektorových vzorových, rastrových vzorových, dvoubarevných vzorových, texturových a postscriptových výplní. Dialogové okno Upravit výplň v aplikaci CorelDRAW X7 rovněž při provádění úprav poskytuje náhled v reálném čase.

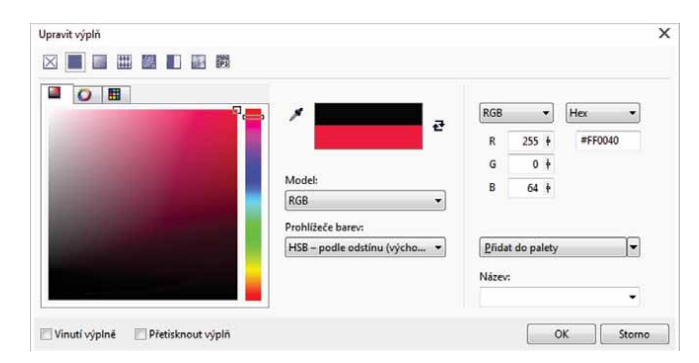

Nové dialogové okno Upravit výplň poskytuje úplnou kontrolu při práci se všemi typy výplní.

Novinka! Nástroj Výběr výplně: Nový nástroj Výběr výplně v aplikaci CorelDRAW X7 i Corel PHOTO-PAINT X7 umožňuje

rychlé a snadné vyhledávání, náhled a výběr výplní. Dále poskytuje přístup k lokálně uloženým výplním i výplním dostupným ve službě Výměna obsahu.

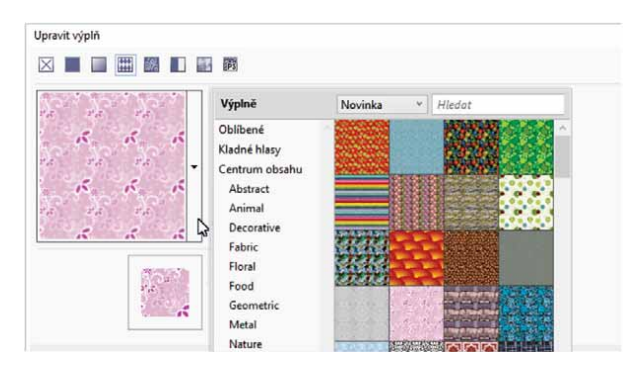

Nový nástroj Výběr výplně urychluje a usnadňuje vyhledání a výběr výplně.

**Novinka! Vytváření výplní:** V aplikaci CoreIDRAW X7 nyní můžete okamžitě vytvářet nové rastrové a vektorové vzorové výplně na základě objektů vybraných na pracovní ploše. Po použití vzorové výplně se na ukotvitelném panelu Vlastnosti objektu zobrazí tlačítko **Nový z dokumentu**. Kliknete-li na toto tlačítko, kurzor se změní na nástroj Oříznout a umožňuje definovat oblast pracovní plochy, kterou chcete použít jako vzor.

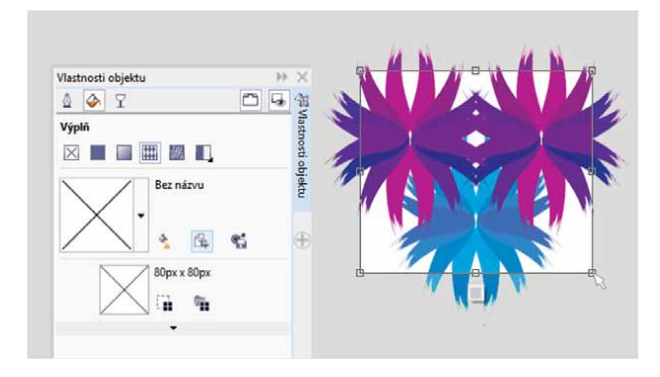

Je možné vytvářet rastrové a vektorové vzorové výplně na základě vybraných objektů na pracovní ploše. **Novinka!** Hřiště písem: Nový ukotvitelný panel Hřiště písem v aplikacích CorelDRAW X7 a Corel PHOTO-PAINT X7 nabízí jednoduchý způsob, jak procházet písma, experimentovat s nimi a vybrat to nejlepší písmo. Můžete snadno přidat vzorový text a prohlédnout si jeho zobrazení v různých písmech. Velikost vzorového textu lze snadno upravit pomocí šikovného jezdce Lupa. Jedním kliknutím můžete rovněž nastavit, zda se vzorový text zobrazí na jednom řádku, na více řádcích nebo ve formě kaskády se zvětšováním velikosti.

Panel Hřiště písem rovněž poskytuje přístup k pokročilým funkcím s využitím písem OpenType. Pokud vzorový text používá písmo OpenType a pro vybrané znaky existují alternativy OpenType, stačí pouze v textu zobrazit šipku Interaktivní OpenType a pak vybrat funkce, které chcete použít.

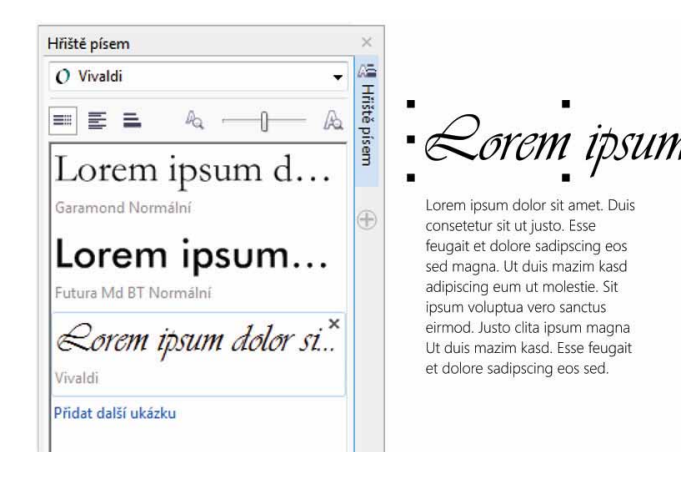

Pomocí nového panelu Hřiště písem snadno najdete ideální písmo porovnáním a úpravou různých textových ukázek.

### Vyzkoušejte!

- Zobrazení náhledu písem pomocí panelu Hřiště písem
- V aplikaci CorelDRAW X7 klikněte na položky Text ▶ Hřiště písem.
   Otevře se ukotvitelný panel Hřiště písem zobrazující řadu ukázek textu Lorem Ipsum.
- 2 Dvakrát klikněte na řádek vzorového textu, stiskněte kombinaci kláves Ctrl+A a pak zadejte vlastní vzorový text.
- 3 Klikněte na řádek vzorového textu a pak v poli Seznam písem vyberte možnost Gabriola.
- Vyberte několik znaků textu Gabriola, klikněte na indikátor funkce
   OpenType a pak z rozevírací nabídky vyberte požadovanou možnost.

Zdokonalení! Ukotvitelný panel Vlastnosti objektu: Přepracovaný ukotvitelný panel Vlastnosti objektu aplikace CoreIDRAW X7 obsahuje novou možnost využití tabulátoru, která pomáhá zvýšit efektivitu zjednodušením zobrazovaných informací. Tlačítko přepínání mezi režimem rolování a režimem tabulátoru nastavuje ukotvitelný panel tak, aby zobrazoval vždy pouze jednu skupinu ovládacích prvků, což umožňuje lépe se soustředit na právě prováděnou akci.

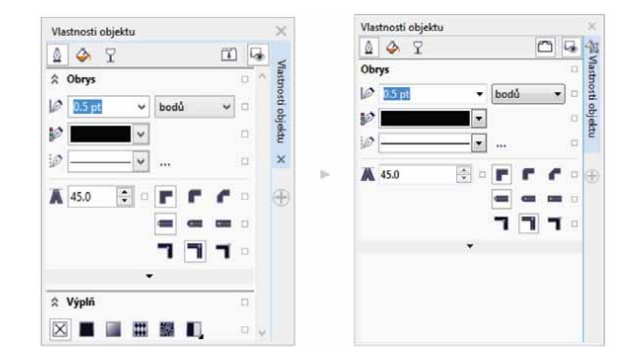

Režim tabulátoru ve vylepšeném ukotvitelném panelu Vlastnosti objektu nabízí vyšší efektivitu díky tomu, že se zobrazuje vždy pouze jedna skupina ovládacích prvků. *Novinka!* Výběr štětce: Nová funkce Výběr Štětce aplikace Corel PHOTO-PAINT X7 vám pomůže rychleji najít ten správný štětec díky tomu, že nabízí všechny kategorie a typy štětců na jednom místě. Také uchovává nastavení pěti naposledy použitých štětců.

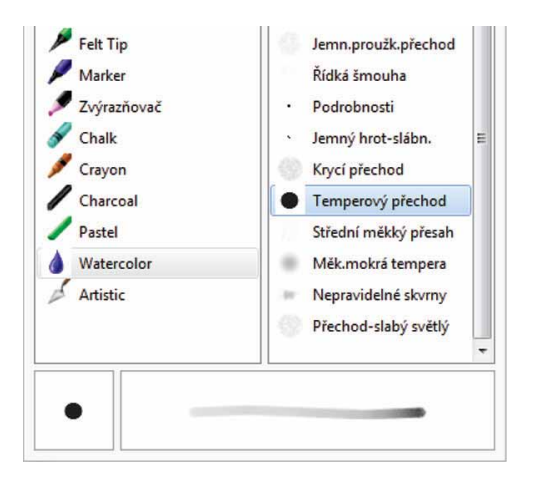

Nová funkce Výběr Štětce v aplikaci Corel PHOTO-PAINT X7 poskytuje náhled, který pomáhá rychle vyhledat ten správný štětec.

Zdokonalení! Speciální znaky, symboly a glyfy: Přepracovaný ukotvitelný panel Vložit znak zobrazuje všechny znaky, symboly a glyfy obsažené ve vybraném písmu. Díky tomu je vyhledávání a vkládání těchto znaků do dokumentu snazší než kdy předtím. Tento panel, který je k dispozici v aplikaci CoreIDRAW X7 i Corel PHOTO-PAINT X7, zahrnuje možnost filtrování, která umožňuje zobrazit pouze požadované dílčí sady znaků. Můžete pro dané písmo například zobrazit pouze symboly a znaky cyrilice.

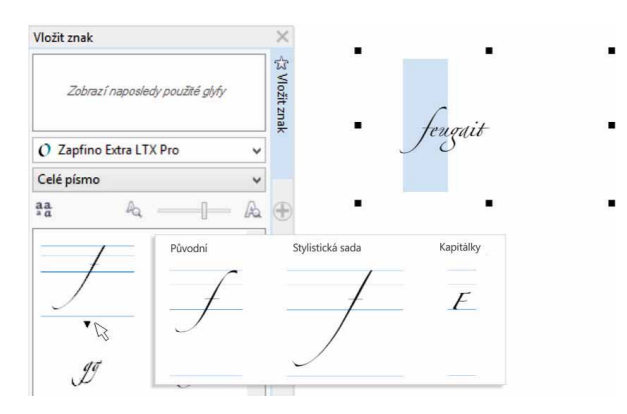

Pomocí vylepšeného ukotvitelného panelu Vložit znak snadno vyhledáte dostupné znaky, symboly a glyfy daného písma.

## Vyzkoušejte!

- Použití ukotvitelného panelu Vložit znak:
- V aplikaci CoreIDRAW X7 klikněte na položky Text ▶ Vložit znak (F11).
- 2 Na ukotvitelném panelu Vložit znak vyberte v poli se seznamem Písmo požadované písmo.
- 3 Chcete-li použít možnost filtrování, klikněte na pole se seznamem Celé písmo a zaškrtněte políčka pro dílčí sady znaků, které chcete zobrazit.
- 4 Dvakrát klikněte na znak, který chcete vložit do dokumentu.

Novinka! Umístění obrysu: Nová možnost Umístění obrysu v aplikaci CorelDRAW X7 umožňuje vytvářet objekty s přesnější velikostí. Tlačítka Vnější obrys, Vystředěný obrys a Vnitřní obrys umožňují určit, zda má být obrys umístěn uvnitř objektu, vně objektu, nebo přesně na jeho hranici. Umístěním obrysu uvnitř objektu můžete snáze vytvářet rozvržení se specifickými velikostmi, protože obrys bude vykreslen v rámci původních rozměrů objektu.

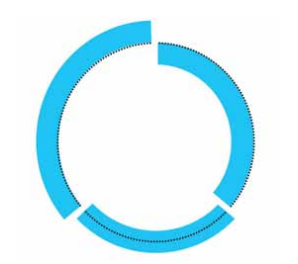

Nyní je možné určit umístění obrysu, takže se zobrazí vně (vlevo), uvnitř (vpravo) nebo centrovaně (střed).

Zdokonalení! Průhlednost: Na ukotvitelný panel Vlastnosti objektu v aplikaci CorelDRAW X7 bylo přidáno nastavení průhlednosti, díky kterému je přizpůsobení průhlednosti objektu rychlejší a snazší. Nové možnosti pomáhají rychle určit, zda je průhlednost použita u obrysu objektu, výplně, nebo obou těchto prvků současně. Navíc je možné okamžitě uložit nastavení průhlednosti jako styl objektu a jednoduše tak umožnit opakované využití oblíbených efektů.

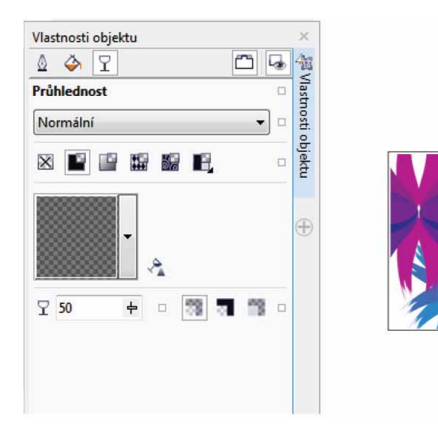

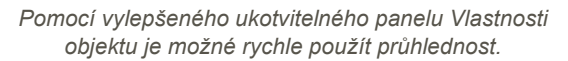

*Novinka!* Náhledy stylů objektu: Když podržíte ukazatel myši nad stylem v ukotvitelném panelu Styly objektu, objeví se

vyskakovací okno s rychlým náhledem stylu ještě před jeho použitím.

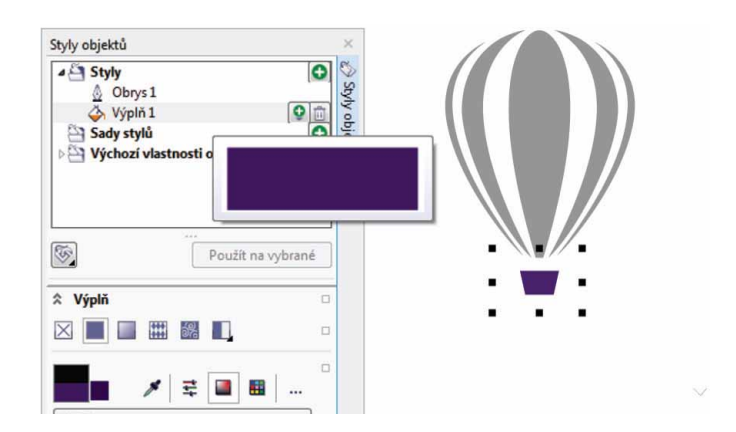

Ukotvitelný panel Styly objektu nyní nabízí vizuální náhled vybraného stylu.

*Novinka!* Ukotvení uvítací obrazovky: Nyní můžete nechat uvítací obrazovku otevřenou jako ukotvenou kartu na pracovní ploše nebo jako samostatné plovoucí okno, což umožňuje nepřetržitý přístup k bohaté nabídce všestranných zdrojů.

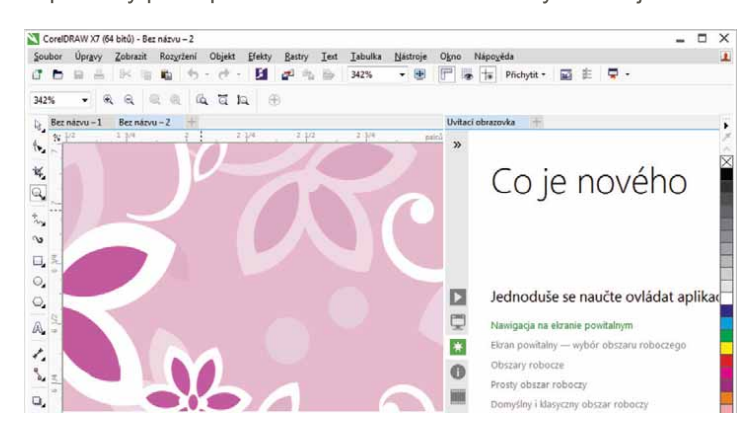

Uvítací obrazovku nyní můžete ukotvit na pracovní ploše nebo nastavit jako samostatné plovoucí okno, což umožňuje nepřetržitý přístup k bohaté nabídce zdrojů.

Novinka! Rozhraní více dokumentů: Nyní můžete pracovat s více dokumenty v zobrazení karet, které vám pomáhá udržet přehled a rychle přepínat mezi několika aktivními dokumenty.

| CoreIDF       | RAW X7 (6       | 4 bitů) - Bez | z názvu – 3        |           |        |            |       |                 |                  |               |        |      |
|---------------|-----------------|---------------|--------------------|-----------|--------|------------|-------|-----------------|------------------|---------------|--------|------|
| Soubor        | Úpr <u>a</u> vy | Zobrazit      | Roz <u>v</u> ržení | Objekt    | Efekty | Rastry     | Text  | <u>T</u> abulka | <u>N</u> ástroje | 0 <u>k</u> no | Nápov  | éda  |
| 6 🖿           |                 | × 1           | <b>i</b>           | - ტ       | 5      | <b>1</b> 6 |       | 17%             | -                | <b>F</b>      |        | Přic |
| Letter        |                 | • [           | 3 8.5 "<br>11.0 "  | ** [      |        | ¢          | Je Je | dnotky: pa      | lců ·            | • •           | 0.01 " | *    |
| Bez n         | ázvu – 1        | Bez názvu     | u-2 Bez            | názvu – 3 | +      |            |       |                 |                  |               |        |      |
| ***           | <u>. ĩ .</u>    | · . 1         | 1                  | Ĭ         |        | <u> </u>   | . ĭ   | 1               | Ĭ                |               | Ť.     |      |
| Q, ;          |                 |               |                    |           |        |            |       |                 |                  |               |        |      |
| \$*<br>16     |                 |               |                    |           |        |            |       |                 |                  |               |        |      |
| <b>∿</b> :    |                 |               |                    |           |        |            |       |                 |                  |               |        |      |
| □ <b>_</b> ≃- |                 |               |                    |           |        |            |       |                 |                  |               |        |      |

Nová rozhraní s kartami v aplikaci CorelDRAW a Corel PHOTO-PAINT umožňují rychle přepínat mezi několika dokumenty.

*Novinka!* **Zrušení ukotvení dokumentů:** Při práci s více dokumenty můžete nyní přetáhnout dokument ven z okna aplikace a zrušit jeho ukotvení. To může být užitečné zejména při práci na několika monitorech.

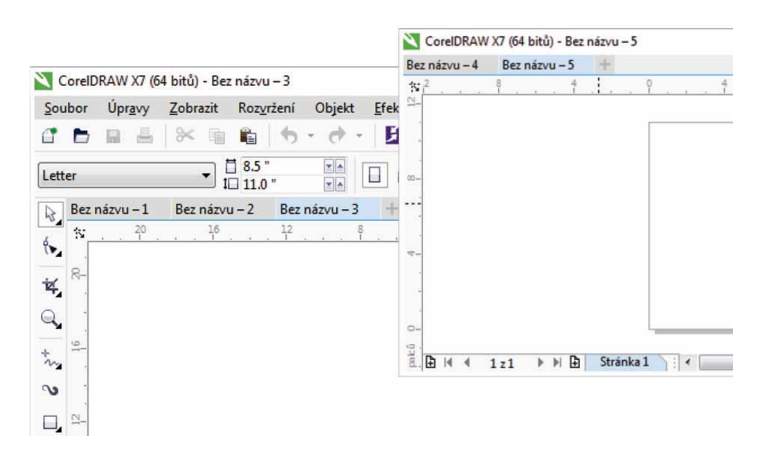

Nyní můžete přetáhnout dokument ven z okna aplikace a umístit jej na druhý monitor.

*Novinka!* Podpora monitorů s vysokým rozlišením: Aplikace sady byly navíc optimalizovány pro monitory s vysokým rozlišením, aby se rozhraní i na moderních monitorech zobrazovalo ostře a čitelně.

Novinka! Microsoft Visual Studio Tools for Applications

**2012:** Zahrnutí prostředí Microsoft Visual Studio for Applications 2012 umožňuje vyvíjet automatizované procesy VSTA pro všechny aplikace sady.

Novinka! Uvítací obrazovka – oznámení o obsahu: Přepracovaná uvítací obrazovka nyní poskytuje oznámení o aktualizacích přímo v podokně navigace, takže budete ihned informováni o jakémkoli dostupném novém obsahu. Díky tomu je snazší zachovat si přehled o aktualizacích, obsahu a výukových zdrojích jednotlivých aplikací sady CoreIDRAW Graphics Suite.

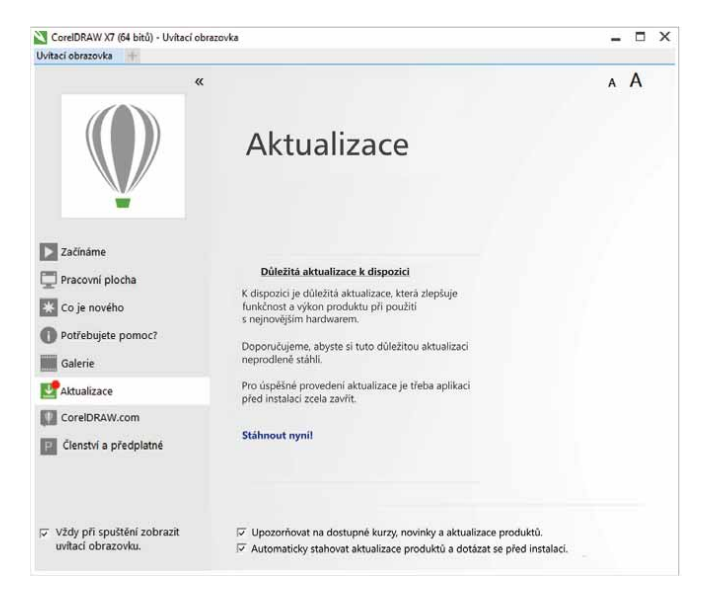

Úvodní obrazovka nyní poskytuje upozornění, jakmile jsou k dispozici nové aktualizace, výukové zdroje nebo obsah aplikace.

#### Návrhy s kreativitou a jistotou

Sada CorelDRAW Graphics Suite X7 nabízí stále příjemnější používání a poskytuje nové nástroje pro zarovnání a správu barev a také nové kreativní možnosti, které vám umožní navrhovat kreativně a s jistotou.

Novinka! Ukotvitelný panel Zarovnat a rozmístit: Nový ukotvitelný panel Zarovnat a rozmístit poskytuje rychlý a snadný přístup ke všem dostupným volbám zarovnání, díky kterým můžete umisťovat objekty s naprostou přesností. Díky ukotvení možností zarovnání je okno kresby velmi přehledné, takže si lze okamžitě prohlédnout efekty libovolných úprav zarovnání nebo rozmístění.

K dispozici jsou rovněž nové možnosti, které můžete využít k zarovnání a rozmístění objektů podle okraje obrysu. Objekty je navíc možné zarovnat pomocí referenčního bodu s přesně určenými souřadnicemi x a y.

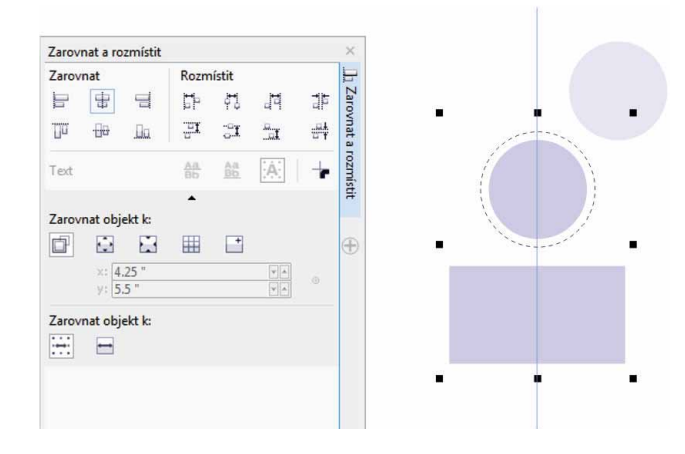

Všechny dostupné možnosti zarovnání jsou nyní rychle a snadno k dispozici v novém ukotvitelném panelu Zarovnat a rozmístit.

Novinka! Kódy QR: V aplikaci CorelDRAW X7 nyní můžete pomocí přidávání textu, stylů, barev a obrázků vytvářet unikátní, umělecké a škálovatelné kódy QR. Kódy QR, které jsou s oblibou využívány v rámci propagace a balení produktů, poskytují uživatelům smartphonů rychlý přístup k webu dané značky, který může nabízet další informace o produktech. Ukotvitelný panel Vlastnosti objektu usnadňuje přizpůsobení kódů QR. Je možné vytvořit styl objektu obsahující požadovaný vzhled kódu QR a umožnit tak jeho rychlé a snadné opakované využití.

Můžete změnit tvar, šířku obrysu, barvu a typ výplně pixelů kódu QR, změnit barvu pozadí a typ výplně a provádět další úpravy. Můžete rovněž určit, které informace mají být v kódu QR zahrnuty, například adresa URL, e-mailová adresa, telefonní číslo, SMS, kontakt, událost kalendáře nebo zeměpisné umístění. K dispozici je rovněž možnost Ověřit, která analyzuje kód QR a zajišťuje, že jej bude možné načíst čtečkami kódu QR, smartphony a skenery.

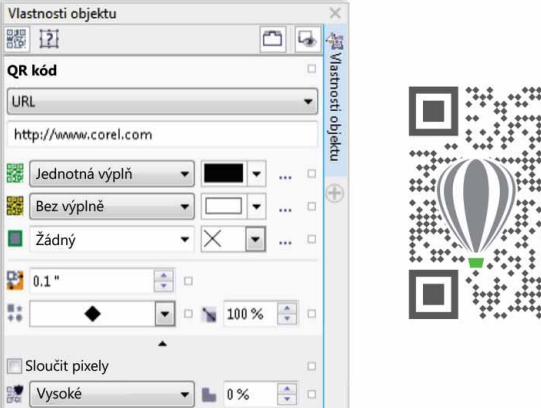

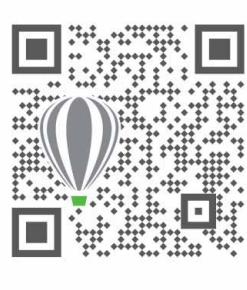

Aplikace CorelDRAW X7 poskytuje celou řadu možností pro vytváření kódů QR.

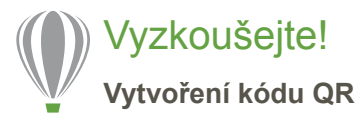

 V aplikaci CorelDRAW X7 klikněte na položky Objekt Vložit kód QR.

Pro přístup k této funkci je vyžadováno členství CorelDRAW.

V dialogovém okně **CoreIDRAW Graphics Suite X7** zadejte své **jméno** a **heslo** a pak klikněte na tlačítko **Přihlásit**.

2 Na ukotvitelném panelu Vlastnosti objektu vyberte požadovanou možnost v poli se seznamem Typ kódu QR. Můžete zadat požadované informace do polí URL, E-mailová

adresa, Telefonní číslo, SMS, Kontakt, Událost kalendáře, Zeměpisné umístění a Prostý text.

3 Kliknutím v poli se seznamem Typ pixelové výplně vyberte výplň pro kód QR a pak kliknutím v poli se seznamem Barva pixelové výplně vyberte požadovanou barvu výplně.

Kliknutím na tlačítko **Nastavení pixelové výplně** … můžete zobrazit dialogové okno **Upravit výplň**, v němž je možné výplň dále přizpůsobit.

- 4 Kliknutím v poli se seznamem Šířka obrysu pixelů můžete upravit šířku obrysu pro pixely kódu QR a pak kliknutím v poli se seznamem Barva obrysu pixelů můžete vybrat požadovanou barvu.
- 5 Kliknutím v poli se seznamem Tvar pixelů můžete nastavit tvar pixelů kódu QR.
- 6 Po dokončení úprav kódu QR klikněte na tlačítko Ověřit.

Zdokonalení! Ukotvitelný panel Styly barev: Vylepšený ukotvitelný panel Styly barev umožňuje snadné zobrazování, uspořádání a upravování stylů barev a souladů barev. Nyní můžete určit jas barvy tím, že v Editoru souladů uzamknete její sytost a odstín.

Ukotvitelný panel Styly barev rovněž nabízí praktické možnosti zobrazení včetně zobrazení rad, které poskytuje vizuální označení všech objektů dokumentu, které používají specifický styl barev, a zobrazení řazení stránek, které zobrazuje miniatury všech stránek dokumentu a náhled změn během úpravy barev. Kliknutím na položky **Zobrazit ▶ Zobrazení řazení stránek** získáte přístup k miniaturám všech stránek v dokumentu s živým náhledem případných změn stylů barev dokumentu.

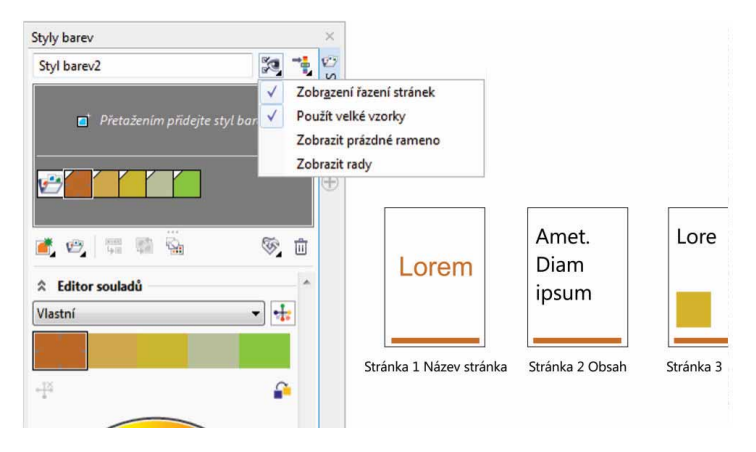

Vylepšený ukotvitelný panel Styly barev nabízí nové možnosti zobrazení, které usnadňují sledování stylů barev dokumentu.

*Novinka!* Vyhledání doplňkových barev: Pomocí nových pravidel harmonie můžete zachytit všechny barvy v souladu barev v rámci systému pravidel a pak tyto barvy upravit při zachování daného souladu. Pravidla harmonie můžete rovněž využít k vytvoření zcela nového souladu barev. K dispozici je šest pravidel harmonie. Tato pravidla na základě vybraného vzorku barvy vytvoří pětibarevné soulady.

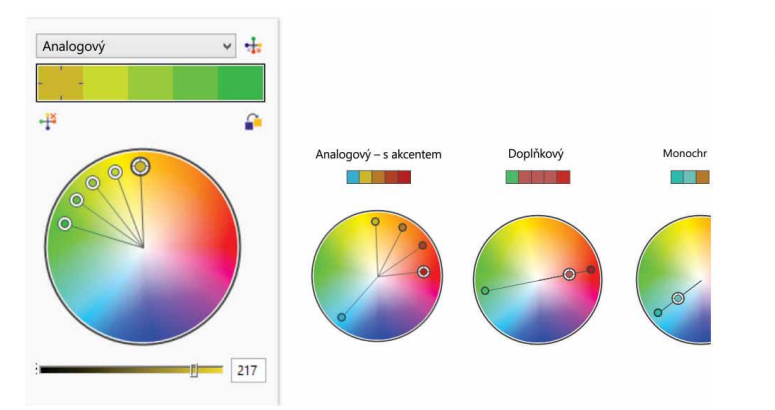

Pravidla harmonie usnadní rychlé vyhledání doplňkových barev s využitím konkrétního souladu barev.

**Novinka! Vyhlazení objektů:** Aplikace CoreIDRAW X7 poskytuje nový nástroj Vyhlazení, jehož prostřednictvím můžete odstranit zubaté okraje a snížit počet uzlů u křivkových objektů. Efekt vyhlazení můžete upravit nastavením velikosti hrotu štětce a tlakem digitálního pera nebo pera tabletu.

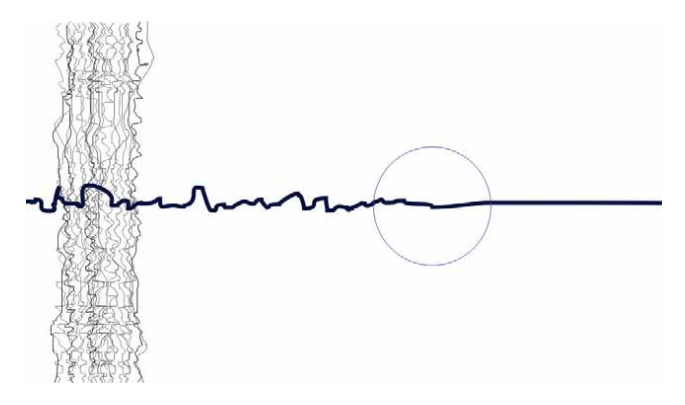

Nový nástroj Vyhlazení umožňuje odstranit zubaté okraje a snížit počet uzlů u křivkových objektů.

## Vyzkoušejte!

- Použití nástroje Vyhlazení:
- V aplikaci CorelDRAW X7 klikněte na nástroj Ruční režim 3/2 (F5).
- Na panelu vlastností přetáhněte jezdec Vyhlazení v ručním
   režimu doleva (nastavíte tak jeho hodnotu na minimum).
   Pak přetažením v okně dokumentu vytvořte zubatou čáru.
- V okně nástrojů klikněte na nástroj Vyhlazení S.
   Upravte velikost hrotu štětce zadáním hodnoty do pole

Poloměr hrotu na panelu vlastností.

Chcete-li nastavit rychlost efektu vyhlazování, upravte polohu jezdce **Rychlost**.

Chcete-li efekt ovlivnit tlakem digitálního pera, klikněte na panelu vlastností na tlačítko **Tlak pera** 2.

4 Táhněte kurzorem podél okraje zubaté čáry.

*Novinka!* Vodicí linky zarovnání: Nové vodicí linky zarovnání v aplikaci Corel PHOTO-PAINT X7 pomáhají rychleji umísťovat objekty, které se nyní průběžně zobrazují s navrženým zarovnáním podle ostatních objektů v okolí. Nový ukotvitelný panel Vodicí linky zarovnání můžete využít k zobrazení, nastavení a úpravě vodicích linek zarovnání. Pomocí nových vodicích linek zarovnání okraje je nyní možné určit hodnoty přisazení či odsazení objektu vzhledem k jinému objektu.

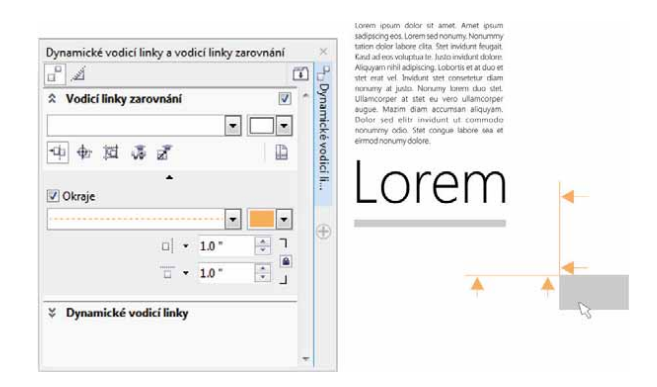

*Novinka!* Ukotvitelný panel Vodicí linky: Nový ukotvitelný panel Vodicí linky v aplikacích CorelDRAW X7 a Corel PHOTO-PAINT X7 maximálně usnadňuje přidávání, správu a úpravu vodicích linek. Nyní můžete vodicí linky přesně umístit na základě souřadnic x a y, změnit barvu a styl použitých čar, přichytit k nim objekty a upravitelné oblasti nebo je uzamknout a zabránit tak nežádoucím změnám. Také lze nastavit zalomené vodicí linky a určit úhel otočení linek.

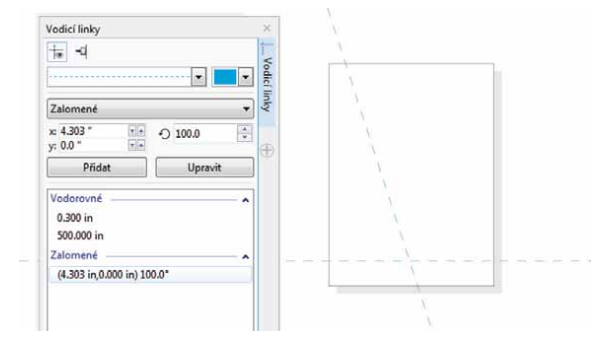

Nové vodicí linky zarovnání v aplikaci Corel PHOTO-PAINT X7 zrychlují a usnadňují přesné nastavení polohy objektů.

*Novinka!* Ukotvitelný panel Dynamické vodicí linky a vodicí linky zarovnání: Nový ukotvitelný panel Dynamické vodicí linky a vodicí linky zarovnání můžete použít k rychlejšímu přístupu a úpravě konfigurace těchto vodicích linek. Nové vodicí linky Inteligentní mezery umožňují snáze umístit objekty se stejnými odstupy, jaké jsou použity blízko umístěnými objekty. Nové vodicí linky Inteligentní kótování navíc umožňují změnit měřítko nebo otočit objekt v závislosti na velikosti nebo úhlu rotace blízkých objektů.

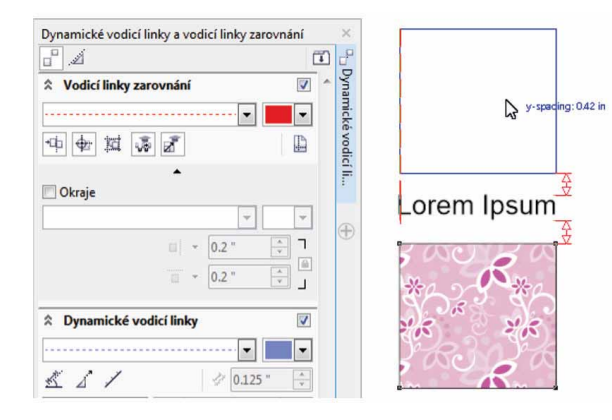

Nový ukotvitelný panel Dynamické vodicí linky a vodicí linky zarovnání poskytuje rychlý přístup ke všem možnostem pro uspořádání těchto užitečných pomocných čar. Nový ukotvitelný panel Vodicí linky usnadňuje přidávání, správu a úpravu vodicích linek.

*Novinka!* Podpora písem OpenType pro text v asijských jazycích: Při práci s textem v asijských jazycích můžete nyní využít rozšířené typografické funkce písem OpenType, jako jsou šířky, tvary, svislá metrika, alternativy glyfu systému kana, svislé alternativy a otáčení.

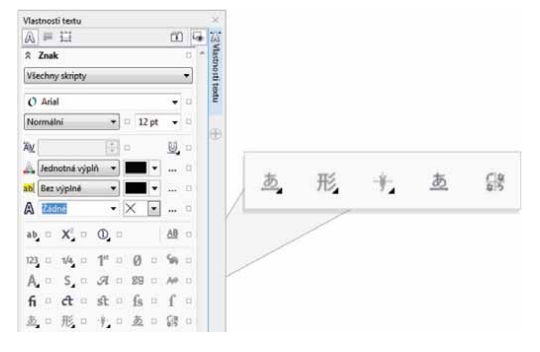

Jsou k dispozici rozšířené typografické funkce písem OpenType pro text v asijských jazycích. Novinka! Nástroje Kapalina: Čtyři nové nástroje skupiny Kapalina citlivé na tlak – Rozmazání, Přitažení, Odpuzení a Vír – v aplikaci CoreIDRAW X7 nabízejí neotřelé kreativní možnosti pro retušování fotografií. Můžete je využít ke změně tvaru určitých částí obrázku a vytvoření jedinečných uměleckých efektů. Každý z těchto nástrojů reaguje na tlak digitálního pera nebo pera tabletu a poskytuje možnosti, jimiž můžete řídit intenzitu použitého efektu.

Pomocí nástroje **Kapalné rozmazání** můžete posunout pixely v části obrázku a dosáhnout tak efektu deformace. Je možné nastavit velikost hrotu štětce, určit míru použitého efektu a zvolit mezi hladkým nebo ostrým rozmazáním. Nástroj **Kapalný vír** vytvoří v obrázku efekt víru. Je možné nastavit velikost hrotu štětce, míru použitého efektu a směr víru vzhledem ke středu štětce. Nástroje **Kapalné přitažení** a **Kapalné odpuzení** přitáhnou nebo odtáhnou pixely v části obrázku. Je možné nastavit velikost hrotu štětce a rychlost, jakou se pixely pohybují.

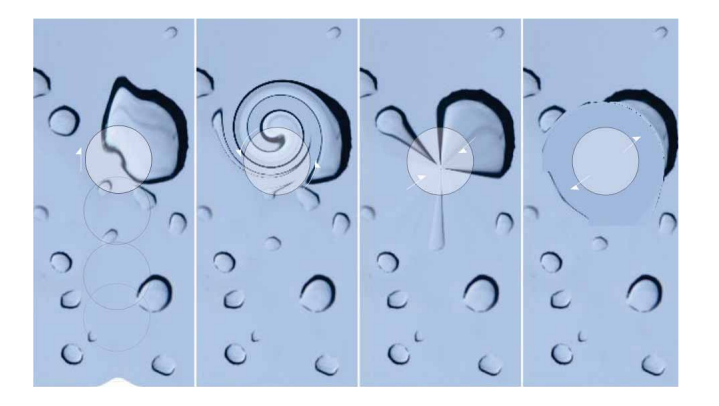

Aplikace Corel PHOTO-PAINT X7 zahrnuje nástroje Kapalina citlivé na tlak, které poskytují nové kreativní možnosti pro retušování fotografií.

### Vyzkoušejte!

#### Použití nástroje Kapalné rozmazání

- V aplikaci Corel PHOTO-PAINT X7 otevřete obrázek a v okně nástrojů klikněte na nástroj Kapalné rozmazání D.
- 2 Nastavte požadovanou velikost hrotu štětce zadáním hodnoty do pole Velikost hrotu na panelu vlastností.
- 3 Na panelu vlastností klikněte buď na tlačítko Hladké

rozmazání 🌂 , nebo na tlačítko Ostré rozmazání 🥄 .

Rozdíl mezi hladkým a ostrým rozmazáním je patrný pouze při vyšších hodnotách nastavení **Tlak**.

4 Míru rozmazání nastavte zadáním hodnoty do pole Tlak na panelu vlastností.

Chcete-li míru rozmazání ovlivnit tlakem digitálního pera, klikněte na tlačítko **Tlak pera** 2.

**5** Táhněte kurzorem přes oblast obrázku, kterou chcete rozmazat.

*Novinka!* Čočka Doostření: Nová čočka Doostření aplikace Corel PHOTO-PAINT X7 pomáhá doostřit fotografie, aniž by bylo nutné používat tento efekt přímo na jednotlivé objekty. Tato čočka zvýší kontrast sousedících pixelů a zachová přitom jemné i hrubší detaily, jako jsou hrany a velké struktury. Touto čočkou můžete pokrýt celý obrázek nebo můžete využít pouze předem definovanou upravitelnou oblast. Čočku lze navíc snadno upravit přidáním nebo odebráním oblastí a úpravou průhlednosti.

*Novinka!* Nástroj Planární maska: Pomocí nového nástroje Planární maska v aplikaci Corel PHOTO-PAINT X7 lze vytvořit prolnutou upravitelnou oblast podél rovnoběžných čar. V kombinaci s efektem rozostření můžete simulovat hloubku ostrosti a zaměřit tak fokus na určitý předmět. Oblasti mimo masku budou rozostřené. Efekt planární masky je možné upravit přesunutím nebo otočením čar. Dále je možné rovněž využít režimy masky.

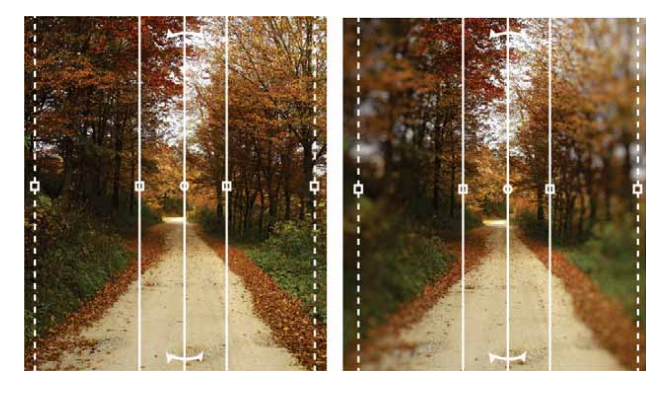

Nový nástroj Planární maska umožňuje vytvořit prolnutou upravitelnou oblast podél rovnoběžných čar.

*Novinka!* Interaktivní průhlednost a prolnutí tahů štětce: V aplikaci Corel PHOTO-PAINT X7 můžete nyní používat

klávesy úprav a interaktivně přizpůsobovat průhlednost a prolnutí tahů štětce. Je tak možné průběžně upravovat průhlednost a prolnutí a využívat nástroje Guma, Odstranění červených očí, Klonovat, Opravy štětcem, Malba, Efekt, Nanášení obrázků, Zpět tah štětce a Štětec nahrazení barvy.

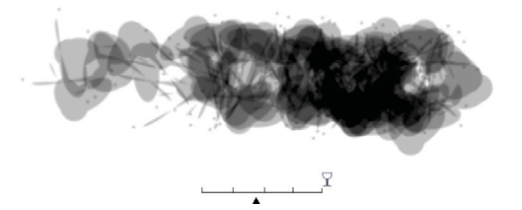

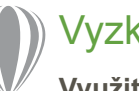

## Vyzkoušejte!

- Využití interaktivní průhlednosti tahů štětce
- V aplikaci Corel PHOTO-PAINT X7 vytvořte nový obrázek a v okně nástrojů klikněte na nástroj Malba J.
- 2 Na panelu vlastností vyberte v poli se seznamem **Typ štětce** předvolbu štětce.
- 3 Tažením myší v okně obrázku zahajte malbu.
- 4 Podržte klávesu Alt, kliknutím v okně obrázku zobrazte jezdec průhlednosti a tažením jezdce bez uvolnění tlačítka myši upravte průhlednost.
- 5 Uvolněte tlačítko myši a pokračujte v malování.

*Novinka!* **Speciální efekty:** Aplikace Corel PHOTO-PAINT X7 přináší nové efekty fotoaparátu, jako jsou Rozostření Bokeh, Kolorizace, Sépiový odstín a Stroj času, které pomáhají vytvořit styly historické fotografie a dodat vašim obrázkům jedinečný vzhled.

Pomocí efektu Rozostření Bokeh můžete nastavit fokus na část obrázku a zbytek zachovat neostrý. Efekt Kolorizace umožňuje vytvořit dvoutónový obrázek, v němž jsou všechny barvy nahrazeny jedním odstínem. Efekt Sépiový odstín simuluje fotografie pořízené na sépiový film, který je obdobou stupňů šedé, ale s hnědými tóny. Nástroj Stroj času nabízí sedm historických fotografických stylů mezi lety 1839 a 1960.

Nyní můžete interaktivně využívat průhlednost a prolnutí tahů štětce.

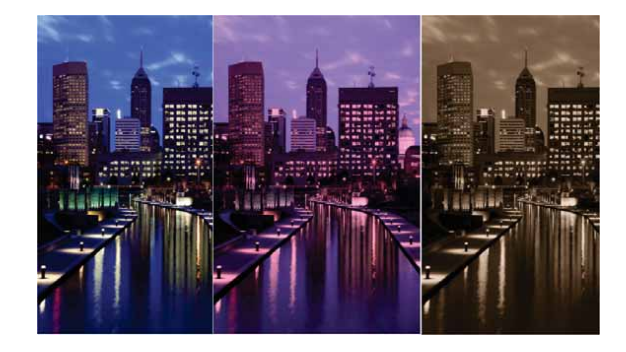

Aplikace Corel PHOTO-PAINT X7 poskytuje nové efekty fotoaparátu, které umožňují vytvářet obrázky s jedinečnými vzhledem.

## Vyzkoušejte!

Použití speciálního efektu Rozostření Bokeh

- 1 V aplikaci Corel PHOTO-PAINT X7 otevřete fotografii.
- 2 V okně nástrojů klikněte na nástroj Planární maska . Zobrazí se rovnoběžné čáry. Plné čáry definují celkovou upravitelnou oblast, zatímco přerušované čáry označují prolnutou oblast podél horního a dolního okraje upravitelné oblasti.
- Chcete-li upravit velikost upravitelné oblasti, zadejte hodnotu do pole Rozsah výběru 1 na panelu vlastností.
- 4 Chcete-li upravit velikost prolnuté oblasti, zadejte hodnotu do pole Rozsah prolnutí Ø na panelu vlastností.
- 5 Chcete-li otočit upravitelnou oblast, zadejte hodnotu do pole
   Úhel otočení ☉ na panelu vlastností.
- 6 Chcete-li přesunout upravitelnou oblast, přetáhněte ji do nového umístění.
- 7 Klikněte na položky Efekty > Rozostření > Rozostření Bokeh.
- 8 V dialogovém okně Rozostření Bokeh upravte jednotlivá nastavení tak, abyste byli s výsledkem spokojeni, a pak klikněte na tlačítko OK.

### Sdílení a rozšíření tvůrčího prostředí

Nová služba Výměna obsahu, možnosti sdílení výplní a podpůrné mobilní aplikace zajistí, že objevíte nové nápady a vaše umělecká díla budou svěží díky přístupu k obsahu vytvořenému komunitou a prémiovému obsahu uloženému v cloudu.

*Novinka!* Výměna obsahu: Nová služba Výměna obsahu je online úložiště, které spolupracuje s programem Corel CONNECT a aplikacemi sady a umožňuje rychlý a snadný přístup k vektorovým, rastrovým a přechodovým výplním a jejich sdílení s komunitou dalších uživatelů.

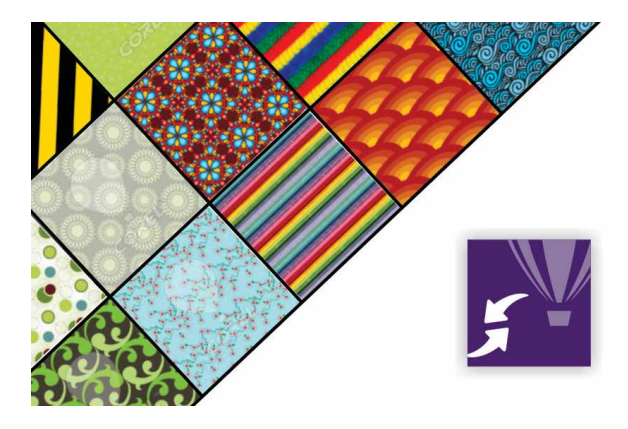

Nová služba Výměna obsahu představuje vhodnou platformu pro sdílení vektorových, rastrových a přechodových výplní a přístup k nim v rámci komunity.

## Vyzkoušejte!

#### Použití služby Výměna obsahu

- V aplikaci CorelDRAW X7 vytvořte nový dokument a pak klikněte na položky Nápověda ▶ Přihlásit.
- 2 Do příslušných polí zadejte e-mailovou adresu a heslo a pak klikněte na tlačítko Přihlásit.
- 3 Vytvořte objekt libovolného typu a pak klikněte na položky Okno ▶
   Ukotvitelné panely ▶ Vlastnosti objektu (Alt+Enter).
- 4 Na ukotvitelném panelu Vlastnosti objektu klikněte na kartu Výplň 🏈 a pak klikněte na tlačítko Vektorová vzorová výplň 🗱.
- 5 Klikněte na položku Výběr výplně, zvolte možnost Výměna obsahu a pak projděte seznam miniatur.
- 6 Klikněte na některou z miniatur a pak v zobrazeném místním okně náhledu klikněte na tlačítko Použít 2.

#### Novinka! Výměna obsahu – možnosti Pozitivně ohodnotit

a Ohodnotit záporně: Když kliknete na příspěvek ve službě Výměna obsahu, zobrazí se místní okno, které umožňuje ohodnotit daný příspěvek pozitivně, nebo naopak negativně. Příspěvky ve službě Výměna obsahu můžete seřadit v závislosti na výsledcích hlasování uživatelů.

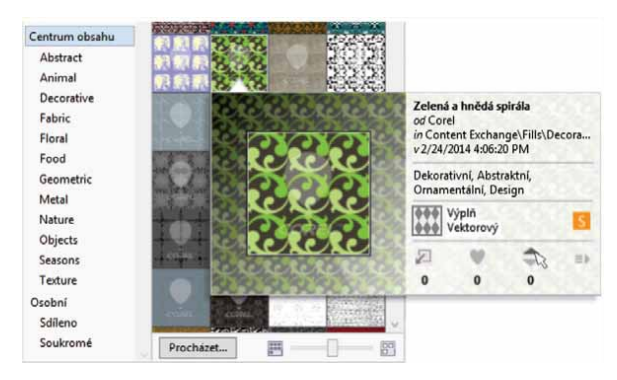

Příspěvky ve službě Výměna obsahu je možné hodnotit.

*Novinka!* Výměna obsahu – možnost Oblíbené: Jakýkoli příspěvek, který vás zaujal, můžete okamžitě označit jako oblíbený. Jedná se o rychlý a jednoduchý způsob udržování seznamu obsahu, který byste mohli později chtít stáhnout.

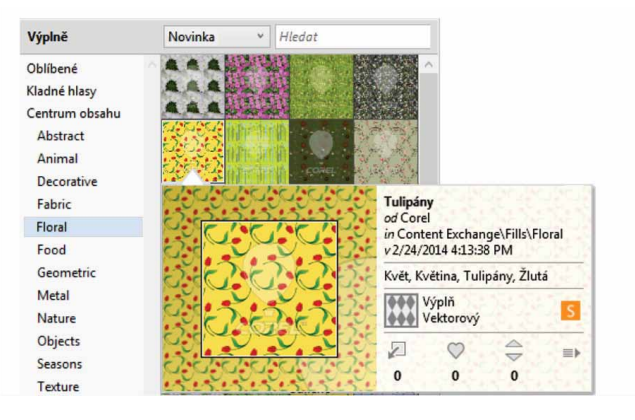

Příspěvky ve službě Výměna obsahu můžete označit jako oblíbené pro budoucí stažení.

*Novinka!* Sdílení přechodových a vzorových výplní: Nyní je možné ukládat osobní přechodové, vektorové a rastrové vzorové výplně a sdílet je prostřednictvím nové služby Výměna obsahu – komunitního online úložiště obsahu, který je dostupný ke stažení všem uživatelům s účtem corel.com. Můžete rovněž okamžitě sdílet osobně vytvořené nebo upravené rastrové vzorové výplně pomocí nové aplikace Patterns (iOS).

*Novinka!* Synchronizace zásobníků prostřednictvím služby Microsoft OneDrive: Nyní můžete synchronizovat panely programu Corel CONNECT se službou Microsoft OneDrive, která poskytuje přístup k obsahu vašich panelů v cloudu z jiných počítačů nebo mobilních zařízení. **Novinka! Aplikace Patterns:** Pomocí této nové mobilní aplikace (iOS7) můžete snadno vytvářet rastrové vzorky z digitálních fotografií. Tato aplikace, která je k dispozici na webu Apple Store pro zařízení iPhone a iPod touch, nabízí intuitivní ovládací prvky pro zdokonalení jasu, barev a jasnosti nových vzorků.

Výchozí formát souborů aplikace Patterns (FILL) je sadou CoreIDRAW Graphics Suite X7 plně podporován a lze jej rovněž uložit do místní knihovny Camera Roll v mobilním zařízení. Jako výstup lze také použít formát PNG, který je možné využívat v ostatních grafických aplikacích, jako je Corel<sup>®</sup> Painter<sup>®</sup>, Adobe Photoshop a Adobe Illustrator. Navíc můžete vzorky okamžitě sdílet prostřednictvím e-mailu nebo zveřejněním na Facebooku.

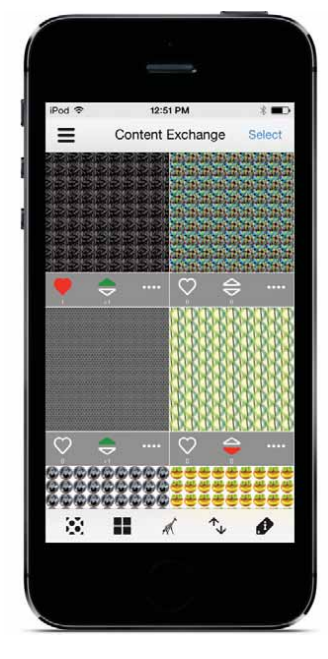

**Novinka!** Aplikace Designs: Ať už jste na cestách, nebo v kanceláři, tato nová aplikace pro systém Windows 8 umožňuje snadno nalézt a sdílet dokonalé obrázky. Aplikace Designs je k dispozici na webu Windows App Store a lze ji využít k hledání obrázků online, včetně oblíbených poskytovatelů obsahu, jako jsou služby iStockPhoto, fotolia a Flickr.

Můžete rovněž využít přístup ke galerii grafických návrhů na webu CorelDRAW.com a ke galeriím děl v programu Corel Painter na Facebooku. Díky snadno přístupným zásobníkům aplikace Designs usnadňuje ukládání obrázků pro získání rychlého přehledu, opakované použití a sdílení. Navíc je nyní možné uložit zásobníky ve službě Microsoft OneDrive a mít k nim přístup odkudkoli. Uložené zásobníky jsou automaticky synchronizovány se sadou CorelDRAW Graphics Suite X7 a novou službnou Content Exchange.

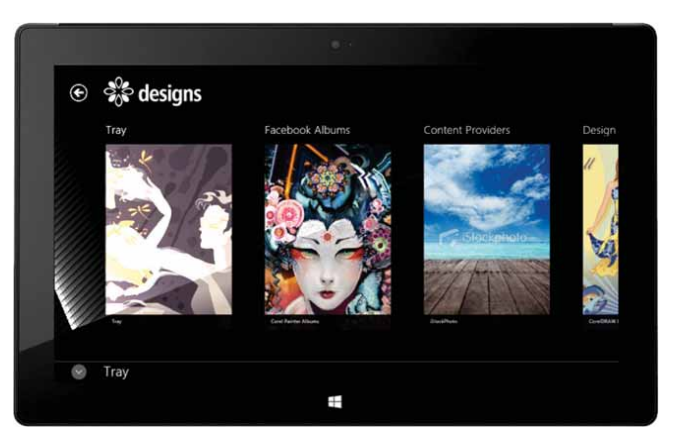

Nová mobilní aplikace Designs nabízí skvělý způsob, jak vyhledat a sdílet obrázky.

Pomocí nové mobilní aplikace Patterns lze snadno vytvářet dokonalé rastrové vzorky na základě fotografií a také je sdílet.

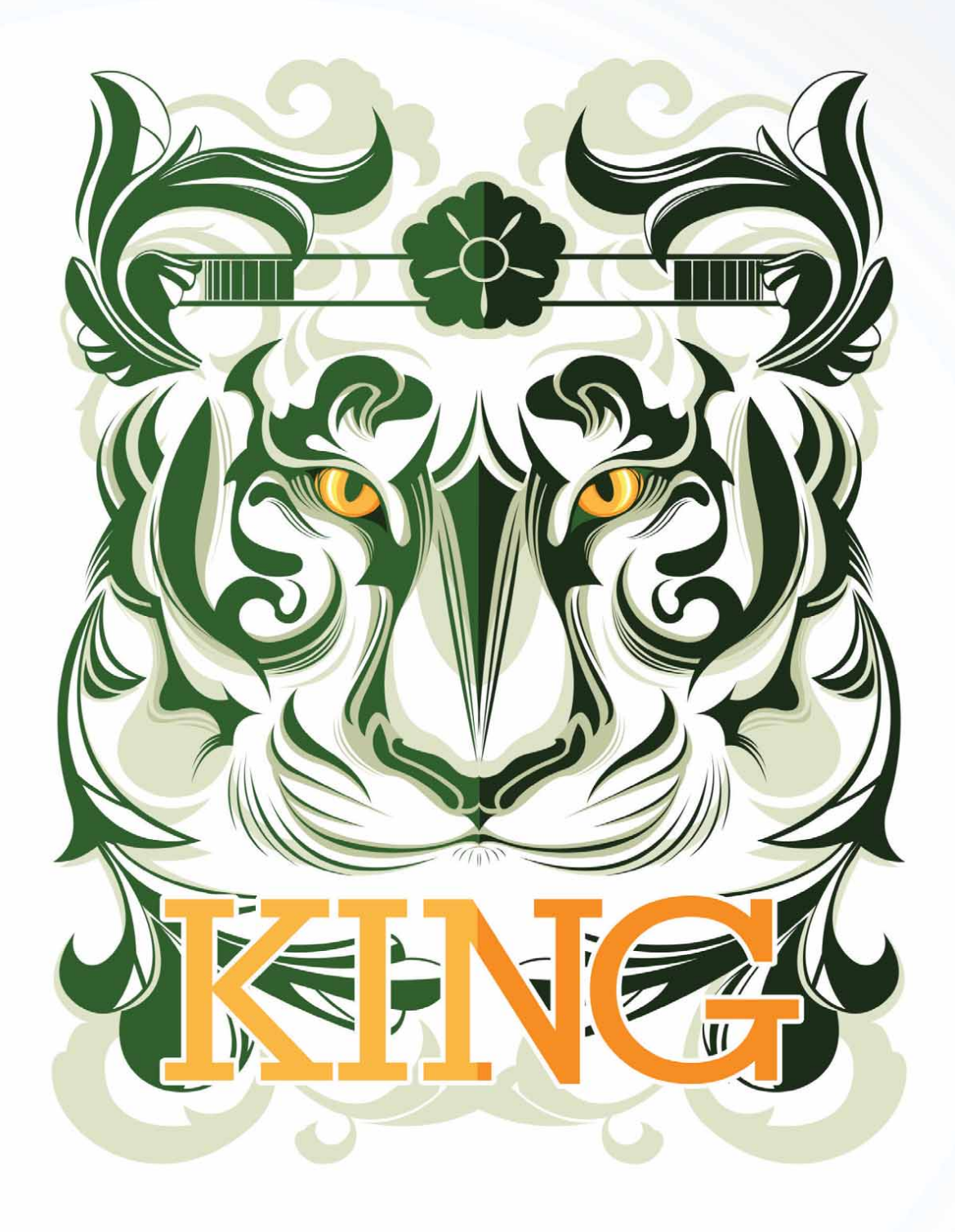

Autor díla: Ophand Albana

5

## CorelDRAW<sup>®</sup> Graphics Suite – nejoblíbenější funkce

Uživatelé CorelDRAW Graphics Suite si za léta existence této sady oblíbili řadu vlastností, které se velkou měrou podílejí na jejím úspěchu.

Interaktivní rámečky: Pomocí interaktivních zástupných rámečků lze snadno vytvářet makety a zobrazovat náhledy rozvržení. Je možné přetáhnout obsah do rámečku PowerClip a pak zvolit, zda nový obsah má být přidán nebo zda má nahradit stávající obsah. Rámečky PowerClip poskytují možnost vycentrování obsahu v rámečku nebo proporcionálního vyplnění rámečku obsahem. Navíc můžete nyní snadno vytvářet textové rámečky z jakékoli uzavřené křivky a dále je upravovat do libovolného tvaru.

 Nopelie zie naistrojem Text, chosele juliat Odstavcový text

 Nepréle zie naistrojem Text, chosele juliat Odstavcový text

Funkce prázdného rámečku PowerClip usnadňuje vytvoření předběžného návrhu ještě před přidáváním obsahu.

**Soulady barev:** Styly barev dokumentu je možné seskupit do souladu barev, který urychluje a usnadňuje vytváření iterativních verzí grafických návrhů s měnícími se barevnými schématy. Barevný soulad kombinuje dva nebo více barevných stylů v rámci vztahu založeného na odstínech. Můžete je pak měnit najednou a upravovat tak barevnou kompozici grafického díla v jediném kroku.

Navíc lze vytvořit zvláštní typ souladu barev, nazývaný gradient. Ten se skládá z jednoho řídicího stylu barev a celé řady různých odstínů téže barvy. Změníte-li řídicí barvu, odvozené barvy se automaticky upraví podle ní. To se zvláště hodí při přípravě různých barevných variant téhož návrhu.

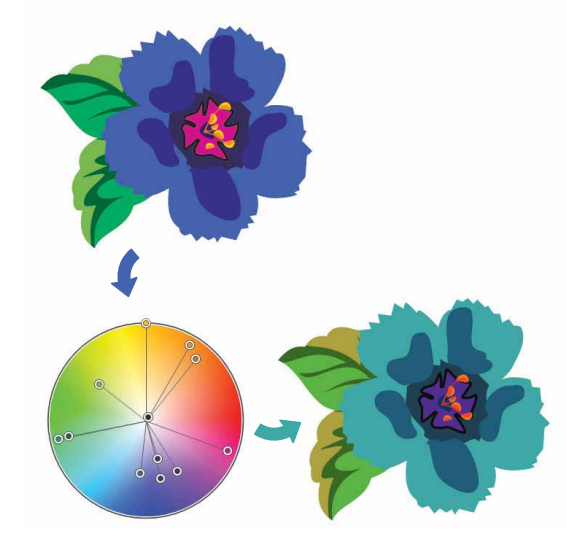

Soulady barev umožňují snadnou změnu barevných kombinací.

Inteligentní ořezávač<sup>\*\*</sup>: V aplikaci Corel PHOTO-PAINT můžete využít nástroj Inteligentní ořezávač, který usnadňuje odstraňování nežádoucích oblastí fotografií a současně i úpravu poměrů stran. Štětcem nástroje Odstranění objektu stačí vyznačit oblasti snímku, které chcete zachovat, nebo naopak odstranit. Při úpravě poměrů stran Inteligentní ořezávač s použitím předvolených nastavení umožňuje zúžit nebo rozšířit pozadí obrázku ve vodorovném či svislém směru, aniž by došlo k jeho zkreslení.

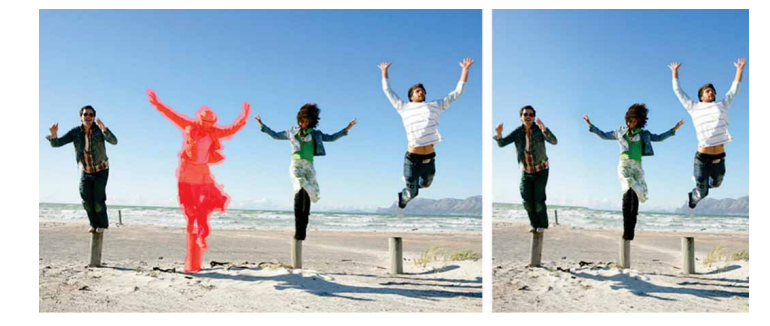

Nástroj Inteligentní ořezávač snadno odstraní nežádoucí oblasti fotografií a upraví poměr stran.

**Funkce Interaktivní OpenType:** Je-li povoleno použití funkce Interaktivní OpenType, aplikace CorelDRAW doporučí vhodné funkce OpenType, které můžete použít pro vybraný text.

**Funkce hledání v aplikaci Corel CONNECT:** Zadáním webové adresy na panelu nástrojů vyhledávání programu Corel CONNECT je možné rychle využívat obsah z různých zdrojů online. Dále lze prohledávat obsah nové služby Výměna obsahu, webů iStockphoto, fotolia a Flickr nebo místní či síťové složky.

**Vytvoření masky průhlednosti:** Pomocí masek průhlednosti v aplikaci Corel PHOTO-PAINT můžete upravit vlastnosti skupiny objektů, aniž byste přitom změnili jednotlivé objekty ve skupině.

Můžete například změnit úroveň průhlednosti celé skupiny a ponechat hodnoty pixelů jednotlivých objektů beze změny.

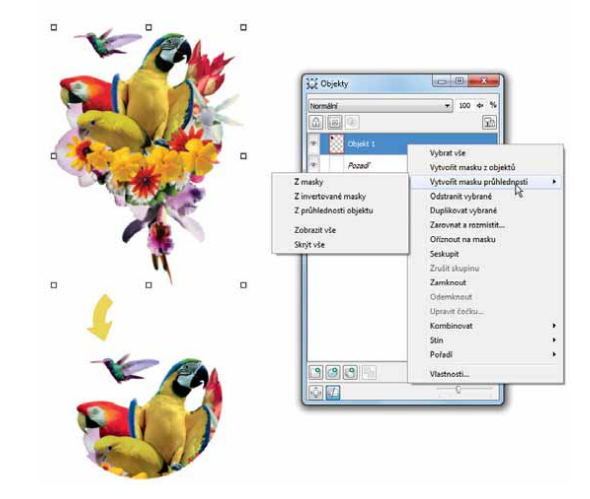

Možnost Vytvořit masku průhlednosti poskytuje větší kontrolu nad použitím efektů u skupiny objektů.

**Corel PowerTRACE:** Tento nástroj umožňuje rychle a přesně převádět rastrové obrázky na upravitelné a škálovatelné vektorové kresby, což je nedocenitelné zvláště při práci vycházející ze stávajících návrhů. PowerTRACE generuje paletu barev, která vám umožní během okamžiku upravovat, slučovat nebo odstraňovat jednotlivé barvy použité v původním obrázku.

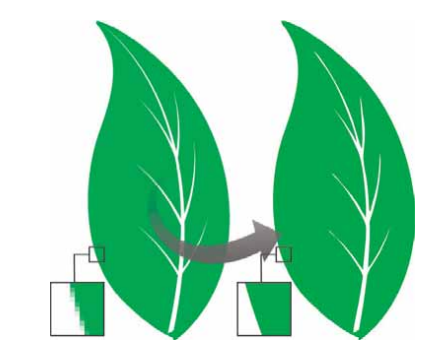

Nástroj PowerTRACE je určen k převodu rastrů na křivky.

Nástroj Výřez: Tento intuitivní nástroj zjednodušuje proces přesného vyřezávání určité části obrázku. Je například možné vyjmout konkrétní část fotografie a vytvořit z ní samostatný objekt.

Nástroj Úprava obrázku: Tento užitečný pomocník snadno opraví běžné problémy s vyvážením barev a tónů v jediném dialogovém okně.

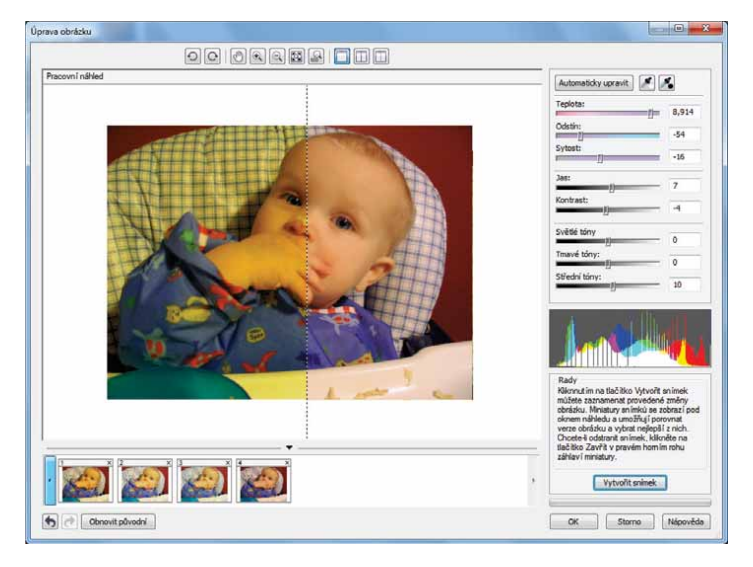

Úspora času při úpravách obrázků díky nástroji Úprava obrázku.

**Umístění textu na osnovu:** Aplikace CorelDRAW a Corel PHOTO-PAINT umožňují umístit text podél otevřené křivky (například oblouku) nebo zavřené křivky (například kružnice). Polohu textu vzhledem ke křivce můžete snadno upravit.

Nástroj Interaktivní výplň: Pomocí nástroje Interaktivní výplň můžete aplikovat jednotné, lineární, eliptické, kuželové a obdélníkové výplně, dvoubarevné i plnobarevné vzory, rastrové i texturové výplně a PostScriptové výplně.

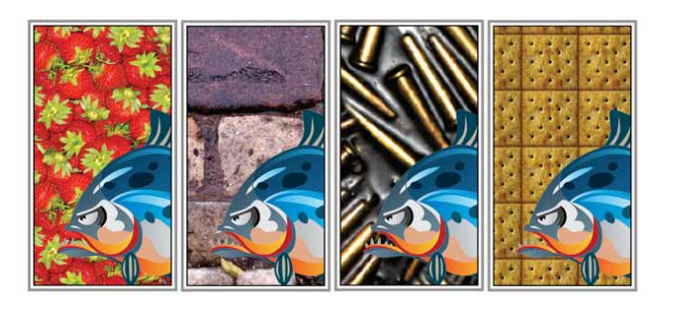

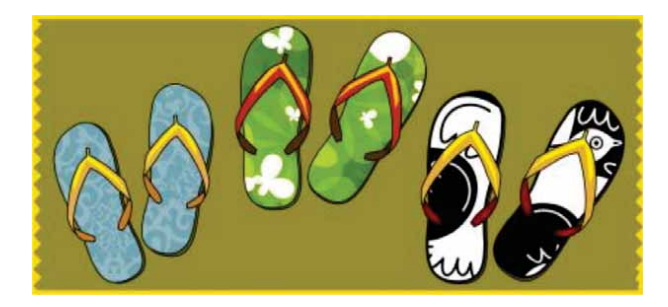

Nástroj Interaktivní výplň umožňuje používat rastrové (nahoře), přechodové, vzorové (dole) a dvoubarevné výplně.

Nástroj Inteligentní výplň: Tento užitečný nástroj rozpozná obrysy oblasti a vytvoří uzavřený objekt, který je možné vyplnit. Nástrojem Inteligentní výplň lze vyplnit prakticky cokoli. Pokud například nakreslíte od ruky čáru, která protíná sama sebe a vytváří smyčky, nástroj Inteligentní výplň najde obrysy smyček a vyplní je.

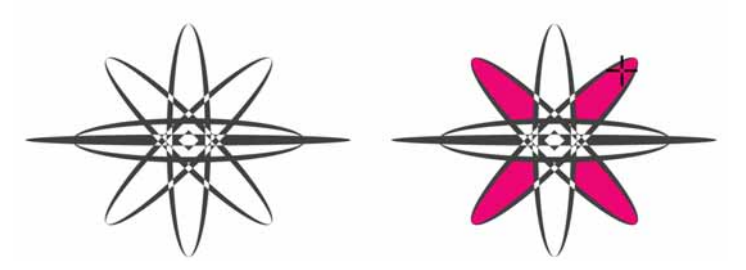

Nástroj Inteligentní výplň slouží k vyplňování uzavřených oblastí.

Nástroj Síťová výplň: Vyplněním objektu síťovou výplní můžete dosáhnout jedinečných efektů. Můžete například vytvořit hladké barevné přechody v libovolném směru, aniž by bylo nutné vytvářet zvláštní obrysy pro přechodové výplně. Pomocí nástroje Síťová výplň lze určit polohu průsečíků sítě i počet jejích řádků a sloupců.

Nástroje kótování: CorelDRAW nabízí několik kótovacích nástrojů, které do vaší kresby bez námahy přidají přesné kóty. Například kótovací čáry lze použít k zobrazení rozměrů objektů či jejich vzdáleností nebo k vyznačení úhlu mezi dvěma objekty. Na výběr jsou úhlové, rovnoběžné, vodorovné, svislé nebo segmentové kóty.

Paleta dokumentu: S každým novým projektem aplikace CoreIDRAW automaticky vytvoří také paletu dokumentu. Paleta se ukládá společně se souborem, což výrazně urychlí pozdější přístup k barvám použitým v projektu.

**Ukotvitelný panel Zaoblení / Vykroužení / Zkosení:** Tento panel umožňuje snadné tvarování rohů křivkových objektů. Operace zaoblení vytvoří kulaté rohy, vykroužení zakulatí a převrátí roh tak, že se vytvoří drážka, a operace zkosení zajistí zešikmení rohu do plochého tvaru.

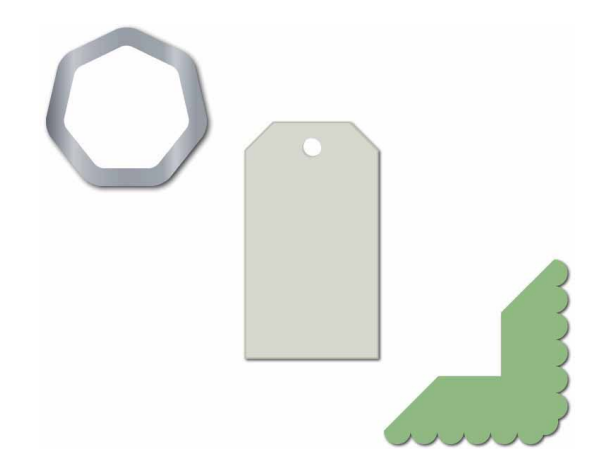

Rohy objektů můžete zaoblit, vykroužit nebo zkosit.

Nástroj Kontura: S tímto nástrojem lze snadno vytvářet působivé 3D efekty a vyřezávatelné obrysy pro řezací zařízení, jak jsou plotry, gravírovací frézky a vinylové vyřezávačky. Při vytvoření kontury objektu vytváříte rovnoměrně rozmístěné soustředné tvary, které postupují od okraje objektu dovnitř nebo ven.

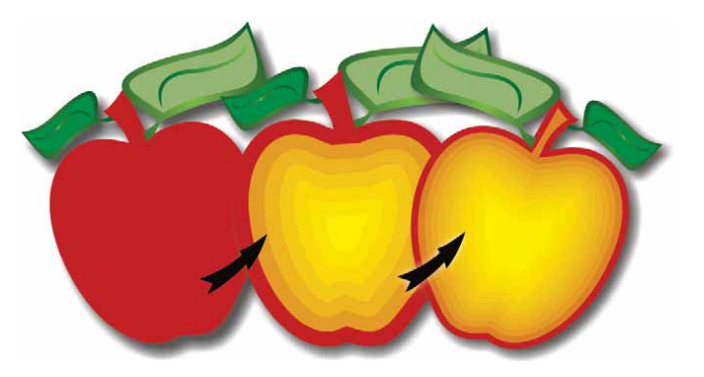

Nástroj Kontura umožňuje vytváření 3D efektů.

Nástroj Stín: Je snadné vytvářet vržené stíny, které napodobují efekt světla dopadajícího na objekt nad podložkou z různého směru. Můžete lehce upravit vlastnosti stínu, jako je barva, průhlednost, míra zeslabení, úhel a prolnutí.

**Ukotvitelný panel Nastavení nátisku barev:** Tento panel usnadňuje efektivní přípravu výsledného návrhu pro různá výstupní zařízení. Z ukotvitelného panelu můžete uložit předvolby, vybrat ze seznamu zařízení, pro které chcete zobrazit náhled výstupu, exportovat náhledy nátisků pro klienta a tisknout fyzické nátisky.

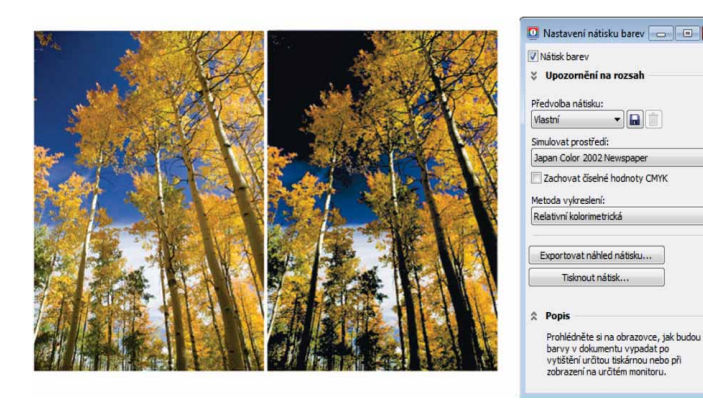

Pomocí ukotvitelného panelu Nastavení nátisku barev můžete připravit svoji kresbu pro různá výstupní zařízení.

**Malířské techniky:** Nástroj Malířské techniky poskytuje přístup k nástrojům Štětec, Sprej, Kaligrafie a Tlak. Každý z těchto nástrojů umožňuje kreslit čáry, jejichž tloušťka závisí na tlaku pera tabletu.

## O společnosti Corel

Corel je přední softwarová společnost, která nabízí některé z nejznámějších produktů pro tvorbu grafických návrhů a práci s digitálními médii. Díky kompletnímu portfoliu inovativních produktů si společnost Corel vybudovala pověst dodavatele řešení, se kterými se uživatelé snadno seznamují a které pomáhají dosahovat nových úrovní kreativity a produktivity. Odborníci reagovali na inovativnost, provedení a hodnotu našeho softwaru stovkami ocenění.

Produktové řady společnosti Corel, které využívají miliony lidí po celém světě, zahrnují produkty CorelDRAW<sup>®</sup> Graphics Suite, CorelDRAW<sup>®</sup> Technical Suite, CorelCAD<sup>®</sup>, Corel<sup>®</sup> Painter<sup>®</sup>, Corel<sup>®</sup> PaintShop<sup>®</sup> Pro, Corel<sup>®</sup> VideoStudio<sup>®</sup> a Corel<sup>®</sup> WordPerfect<sup>®</sup> Office. Další informace o společnosti Corel naleznete na adrese www.corel.com.

#### Copyright © 2014 Corel Corporation. Všechna práva vyhrazena.

#### CorelDRAW<sup>®</sup> Graphics Suite X7 Reviewer's Guide

Corel, logo Corel, logo Corel s balónem, kombinace loga Corel a loga Corel s balónem (na sobě i vedle sebe), CorelDRAW, Capture, Connect, CorelCAD, Designs, Painter, PaintShop, PHOTO-PAINT, PowerTRACE, Smart Carver, Website Creator, WordPerfect a VideoStudio jsou ochranné známky nebo registrované ochranné známky společnosti Corel Corporation a/nebo jejích poboček v USA a/nebo v dalších zemích. Patenty: www.corel.com/patent

Všechny ostatní ochranné známky nebo registrované ochranné známky jsou majetkem příslušných vlastníků.

Specifikace produktu, ceny, balení, informace o technické podpoře a další informace ("specifikace") se vztahují pouze k maloobchodní anglické verzi. Specifikace pro všechny ostatní verze (včetně ostatních jazykových verzí) se mohou lišit.

SPOLEČNOST COREL POSKYTUJE TYTO INFORMACE "TAK, JAK JSOU", BEZ DALŠÍCH ZÁRUK A PODMÍNEK, VÝSLOVNÝCH ČI PŘEDPOKLÁDANÝCH, VČETNĚ ZÁRUK KVALITY VHODNÉ K PRODEJI, USPOKOJIVÉ KVALITY, PRODEJNOSTI A VHODNOSTI PRO URČITÝ ÚČEL A ZÁRUK VYPLÝVAJÍCÍCH Z PRÁVA, ZÁKONA, OBCHODNÍCH ZVYKLOSTÍ, PRŮBĚHU JEDNÁNÍ ČI Z JINÝCH OKOLNOSTÍ. VEŠKERÁ RIZIKA SPOJENÁ S POSKYTNUTÝMI INFORMACEMI A S JEJICH POUŽITÍM NESE UŽIVATEL. SPOLEČNOST COREL NENESE VE VZTAHU KE SPOTŘEBITELI ANI JINÉ OSOBĚ ČI SUBJEKTU ODPOVĚDNOST ZA ŽÁDNÉ NEPŘÍMÉ, NÁHODNÉ, ZVLÁŠTNÍ ANI NÁSLEDNÉ ŠKODY VČETNĚ ZTRÁT VÝNOSŮ NEBO ZISKU, ZTRACENÝCH NEBO POŠKOZENÝCH DAT A JINÝCH OBCHODNÍCH NEBO HOSPODÁŘSKÝCH ZTRÁT, A TO ANI V PŘÍPADĚ, ŽE BYLA SPOLEČNOST COREL O MOŽNOSTI TAKOVÝCH ZTRÁT INFORMOVÁNA NEBO ŽE JEJICH VZNIK BYLO MOŽNÉ PŘEDVÍDAT. SPOLEČNOST COREL DÁLE NENESE ODPOVĚDNOST ZA ŽÁDNÉ NÁROKY JAKÉKOLI TŘETÍ STRANY. ÚHRNNÁ HMOTNÁ ODPOVĚDNOST SPOLEČNOSTI COREL JE OMEZENA VÝŠÍ CENY, KTEROU JSTE ZAPLATILI PŘI NÁKUPU MATERIÁLŮ. NĚKTERÉ ZEMĚ NEBO STÁTY NEPŘIPOUŠTĚJÍ KLAUZULE O VYLOUČENÍ A OMEZENÍ ODPOVĚDNOSTI ZA NÁSLEDNÉ A NÁHODNÉ ŠKODY. PROTO SE NA VÁS VÝŠE UVEDENÁ OMEZENÍ NEMUSEJÍ VZTAHOVAT.

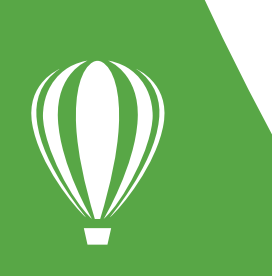

Kontakt pro média: media@corel.com